# **TRAINING FOR IRIS USERS**

### The HHS Enterprise Portal

Click here to begin

# About this Document

This document was designed to be read interactively on your computer, tablet, or smart phone.

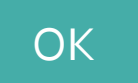

This document is not meant to be read in sequential order. If necessary, hide your TOC/thumbnail panel for a better user experience.

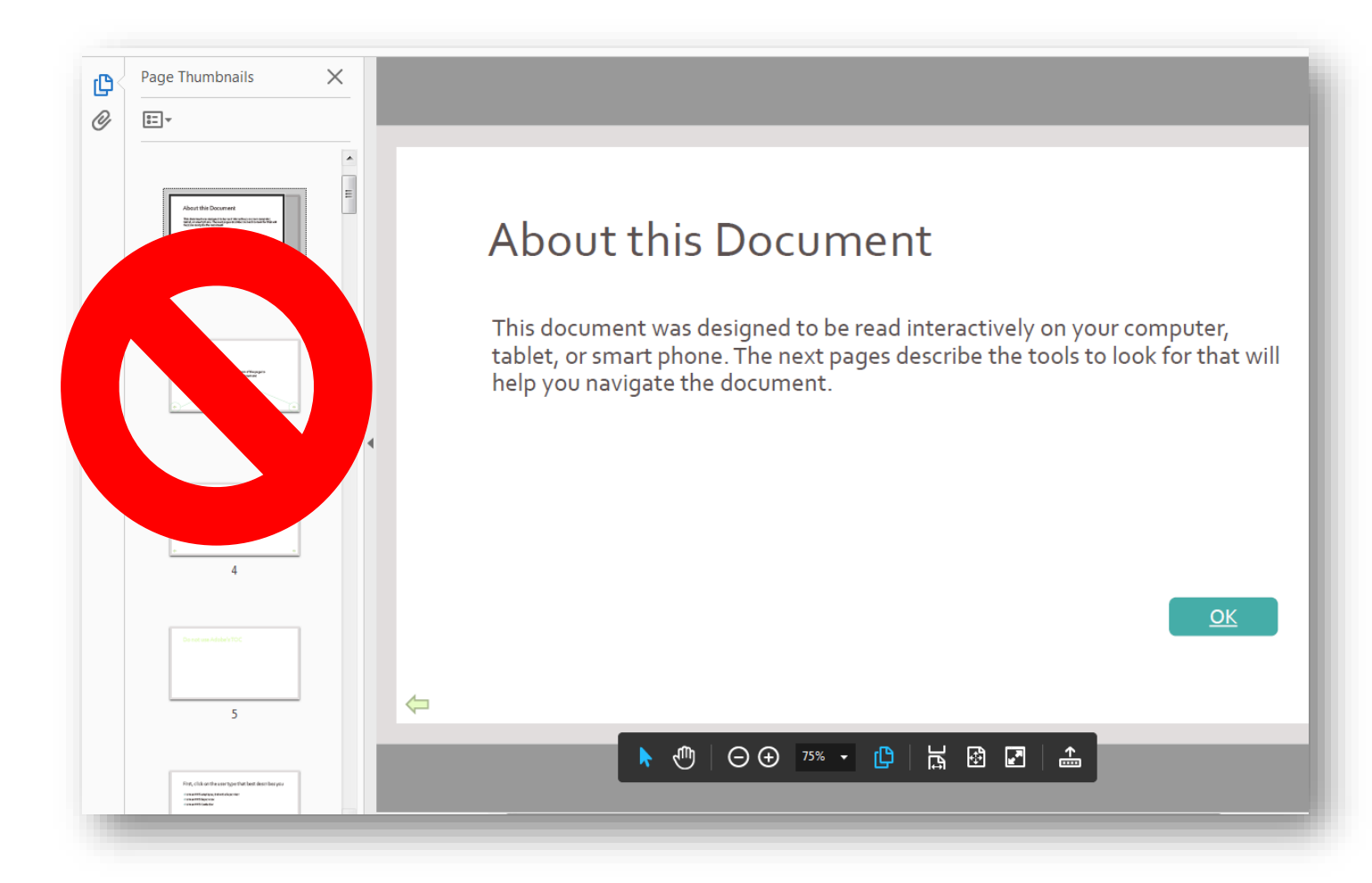

OK

Click the arrows at the bottom of the page to move throughout the document.

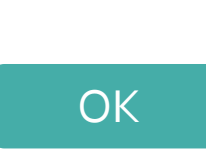

## Click on the area beside the large arrows to move to the next step.

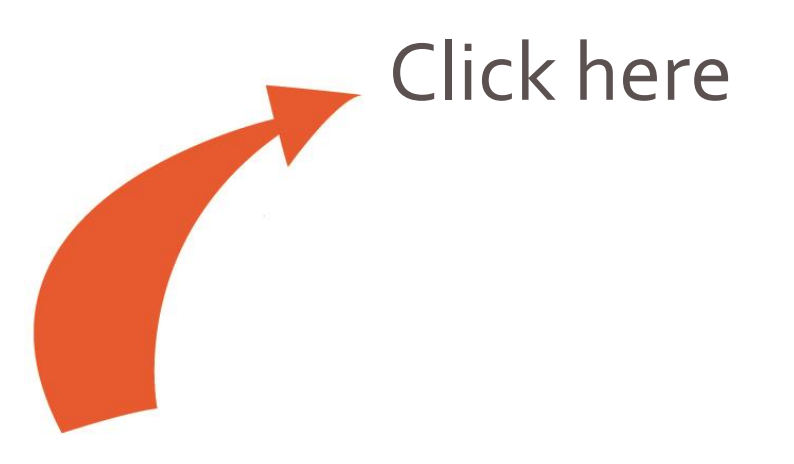

## If your access to the portal or IRIS is not granted after it is approved...

Contact the Help Desk at:

Phone: 512-438-4720

Toll Free: 1-800-435-7181 TDD 711

Email: help@hhsc.state.tx.us

## Click on the user type that best describes you.

- I am an HHS employee, but not a Supervisor.
- I am an HHS Supervisor.
- I am an HHS Contactor.

## Select a topic.

- Register for an HHS Enterprise Portal account.
- Request an IRIS account.
- Sign the Acceptable Use Agreement.

Click here if you are locked out of your account or experiencing other issues...

## Select a topic.

- Register for an HHS Enterprise Portal account.
- Request IRIS access for myself.
- Request IRIS access for an employee.
- Delete an employee's IRIS account.
- Review and approve or deny a staff member's IRIS access request.

Click here if you are locked out of your account or experiencing other issues...

If you need to remove IRIS access for a staff member, and the original IRIS access request was **NOT** completed through the portal, contact the Help Desk at:

Phone: 512-438-4720 Toll Free: 1-800-435-7181 TDD 711 Email: help@hhsc.state.tx.us

Select **OK** to review the steps for removing IRIS access through the portal.

## Select a topic.

- Register for an HHS Enterprise Portal account.
- Request IRIS access.

Click here if you are locked out of your account or experiencing other issues...

## Navigate to the portal and select **Register.**

#### System Use Notification

Warning: This is a Texas Health and Human Services information resources system that contains State and/or U.S. Government information. By using this system you acknowledge and agree that you have no right of privacy in connection with your use of the system or your access to the information contained within it. By accessing and using this system you are consenting to the monitoring of your use of the system, and to security assessment and auditing activities that may be used for law enforcement or other legally permissible purposes. Any unauthorized use or access, or any unauthorized attempts to use or access, this system may subject you to disciplinary action, sanctions, civil penalties, or criminal prosecution to the extent permitted under applicable law.

| nt           | Sign In Username                             |
|--------------|----------------------------------------------|
| iic          | Password                                     |
| or<br>m<br>e | Sign In Forgot Username?<br>Forgot Password? |
| ails         | New to the portal? <b>REGISTER</b>           |
| ails         |                                              |
|              |                                              |
|              |                                              |

#### Broadcast Message(s):

The HHS Enterprise Portal is a secure, easy-to-use interface for accessing or requesting access to dozens of state applications, services, and assets.

Missed the UAT demonstration video? Download it here.

View Details

Help @ | Supported Browsers | FAQs | Contact Us | Internet Policy

## Navigate to the portal and select **Register**

#### System Use Notification

Warning: This is a Texas Health and Human Services information resources system that contains State and/or U.S. Government information. By using this system you acknowledge and agree that you have no right of privacy in connection with your use of the system or your access to the information contained within it. By accessing and using this system you are consenting to the monitoring of your use of the system, and to security assessment and auditing activities that may be used for law enforcement or other legally permissible purposes. Any unauthorized use or access, or any unauthorized attempts to use or access, this system may subject you to disciplinary action, sanctions, civil penalties, or criminal prosecution to the extent permitted under applicable law.

| nt<br>he     | Sign In Username Password                                   |
|--------------|-------------------------------------------------------------|
| or<br>m<br>e | Forgot Username?           Sign In         Forgot Password? |
| ails         | New to the portal?                                          |
| net Poli     | су                                                          |

#### Broadcast Message(s):

The HHS Enterprise Portal is a secure, easy-to-use interface for accessing or requesting access to dozens of state applications, services, and assets.

Missed the UAT demonstration video? Download it here.

View Details

Help 6과 | Supported Browsers | FAQs | Contact Us | Internet Policy

# Select your user type (first option)

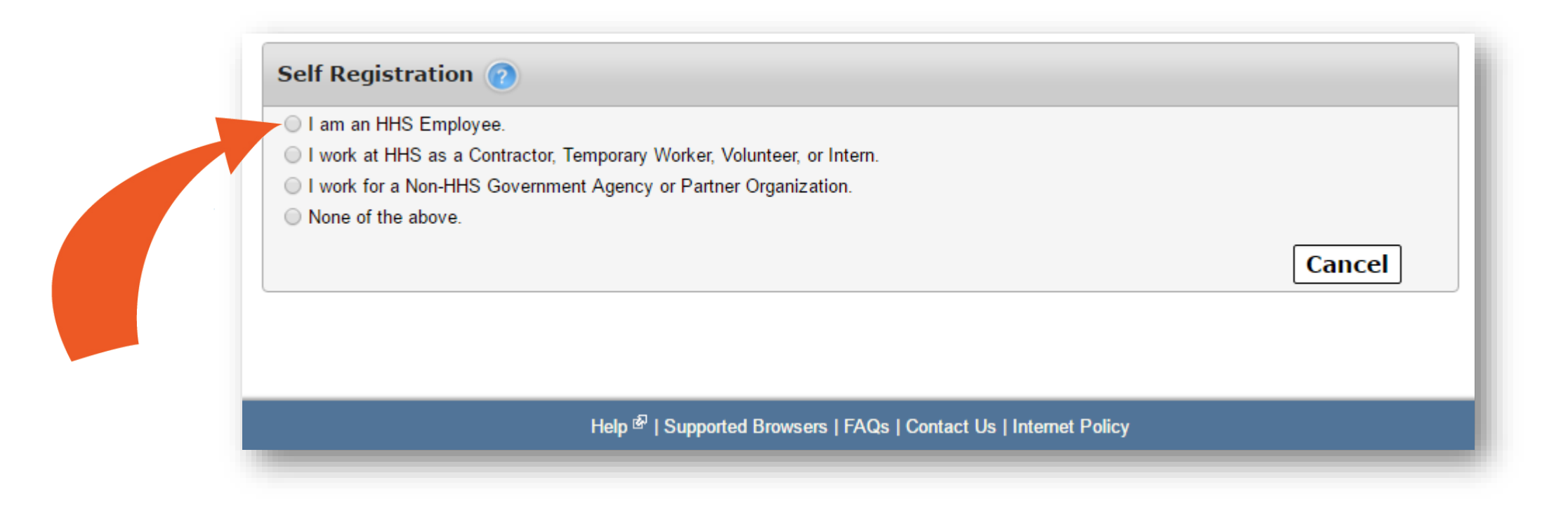

## Select your user type. (second option)

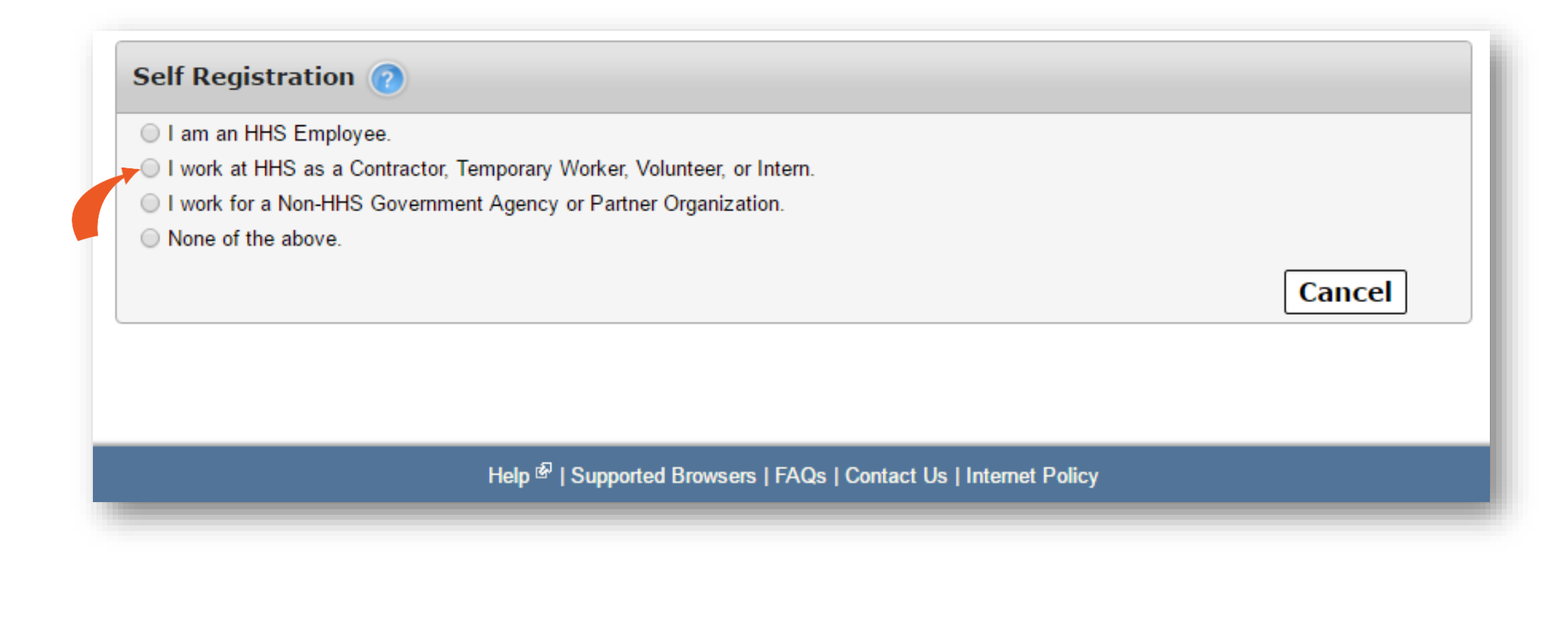

## Fill out your user profile and click **Next.**

(Fields with asterisks cannot be left empty)

| ✓                                                         |
|-----------------------------------------------------------|
| n                                                         |
| n                                                         |
| n                                                         |
| n                                                         |
| n                                                         |
| n                                                         |
| n                                                         |
|                                                           |
| <ul> <li>Username can contain a-z, A-Z, or 0-9</li> </ul> |
| <ul> <li>Username can contain a.z. Α.Z. or 0-9</li> </ul> |

## Enter your Employee ID and click **Next.**

| Self Registration 🕡                              |                                                                              |             |
|--------------------------------------------------|------------------------------------------------------------------------------|-------------|
| I am an HHS Employee.                            |                                                                              |             |
| ○ I work at HHS as a Contractor, Temporary Worke | r, Volunteer, or Intern.                                                     |             |
| I work for a Non-HHS Government Agency or Par    | rtner Organization.                                                          |             |
| None of the above.                               |                                                                              |             |
|                                                  | Employee IDs consist of eleven (11) numerical values.                        |             |
| Enter your HHS Employee ID*                      | 00112233445                                                                  |             |
| Re-enter your HHS Employee ID*                   | 00112233445                                                                  |             |
|                                                  |                                                                              | Cancel Next |
|                                                  |                                                                              |             |
|                                                  | Help <sup>윤</sup>   Supported Browsers   FAQs   Contact Us   Internet Policy |             |

Check your inbox for an email that contains your username, temporary password, and link to the portal. Click on the link.

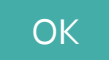

## 10-Day Request Period

- You will receive an request update via email within 10 days.
- Communicate with your Supervisor if the 10-day period is almost over and you have not received an update. If your Supervisor fails to respond to your request, you will be forced to resubmit an access request.
- You will receive an email after your request has been approved. This email contains your username, temporary password, and a link to the portal. Click the link to access the portal.

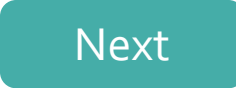

### Enter your username and temporary password in the fields provided, then click Sign In

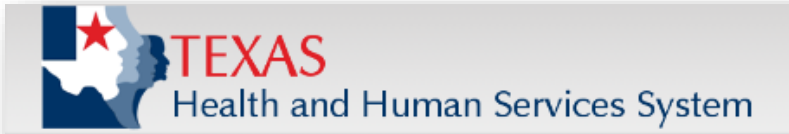

#### System Use Notification

Warning: This is a Texas Health and Human Services information resources system that contains State and/or U.S. Government information. By using this system you acknowledge and agree that you have no right of privacy in connection with your use of the system or your access to the information contained within it. By accessing and using this system you are consenting to the monitoring of your use of the system, and to security assessment and auditing activities that may be used for law enforcement or other legally permissible purposes. Any unauthorized use or access, or any unauthorized attempts to use or access, this system may subject you to disciplinary action, sanctions, civil penalties, or criminal prosecution to the extent permitted under applicable law.

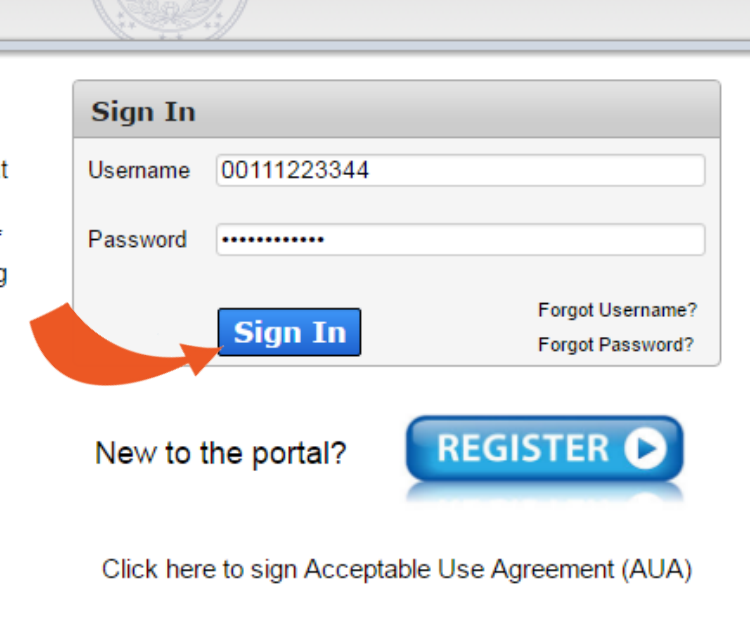

#### Broadcast Message(s):

The HHS Enterprise Portal is a secure, easy-to-use interface for accessing or requesting access to dozens of state applications, services, and assets.

Help <sup>®</sup> | Supported Browsers | FAQs | Contact Us | Internet Policy

### Enter your username and temporary password in the fields provided, then click Sign In

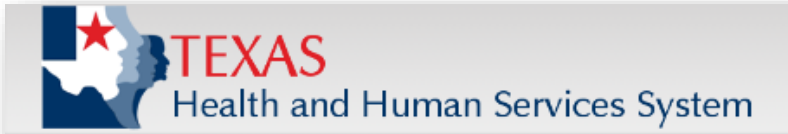

#### System Use Notification

Warning: This is a Texas Health and Human Services information resources system that contains State and/or U.S. Government information. By using this system you acknowledge and agree that you have no right of privacy in connection with your use of the system or your access to the information contained within it. By accessing and using this system you are consenting to the monitoring of your use of the system, and to security assessment and auditing activities that may be used for law enforcement or other legally permissible purposes. Any unauthorized use or access, or any unauthorized attempts to use or access, this system may subject you to disciplinary action, sanctions, civil penalties, or criminal prosecution to the extent permitted under applicable law.

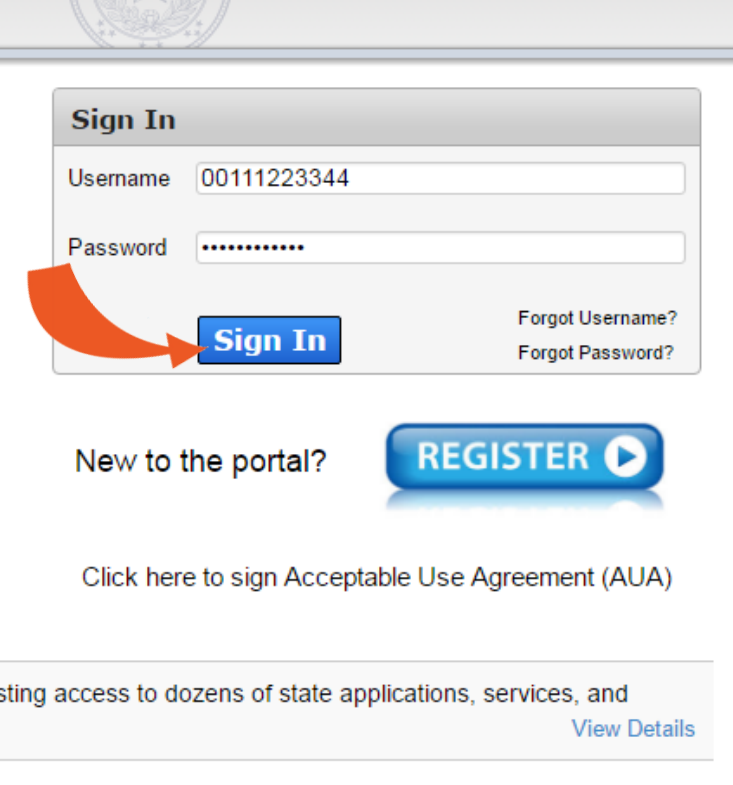

#### Broadcast Message(s):

The HHS Enterprise Portal is a secure, easy-to-use interface for accessing or requesting access to dozens of state applications, services, and assets.

Help <sup>®</sup> | Supported Browsers | FAQs | Contact Us | Internet Policy

## Sign the Acceptable Use Agreement

- Read the agreement, scrolling to the bottom of the page to enable the confirmation checkbox.
- Check beside the confirmation checkbox
- Enter your first and last name as it appears in CAPPS (if you are an HHS Employee) or as it was entered when you registered for an account (if you are not an HHS Employee).
- Click Next.

| Please                                              | review and agree to the terms of the Acceptable Use Agreement. You must scroll to the end of the agreement to enable the checkbox.                                                                                                    |
|-----------------------------------------------------|----------------------------------------------------------------------------------------------------|
|                                                     |                                                                                                    |
|                                                     | Health and Human Services Acceptable Use Agreement (AUA)                                                                                                    |
|                                                     | (Formerly known as the Computer Use Agreement or CUA)                                                                                                    |
| Pleas                                               | se read the following agreement carefully and completely before signing.                                                                                                    |
| Purp                                                | 056                                                                                                    |
| The p<br>inform<br>ackno<br>Reso<br>based<br>inform | surpose of this document is to inform you of your responsibilities concerning the use of Texas Health and Human Services System (HHS) Confidential Information, HHS Agency sensitive<br>mation, and HHS Information Resources.[1] This includes: computer, hardware, software, infrastructure, data, personnel, and other related resources. Your signature is required to formally<br>owledge your understanding, acceptance, and compliance of HHS's Information Resource Acceptable Use provisions. This agreement applies to all persons using HHS Information<br>urces and/or using, disclosing, creating, transmitting, or maintaining HHS Confidential Information or HHS Agency sensitive information, whether employed by an HHS Agency or not, and<br>d on policy delineated in the HHS Enterprise Information Resources When taking the required annual HHS Enterprise Information Security Acceptable Use Training. |
| I unde                                              | erstand and hereby agree to comply with the following Information Resource Acceptable Use provisions:                                                                                                    |
| Autho                                               | orized Use                                                                                                    |
| - Info                                              | rmation Resources are intended to be used in support of official state-approved business.                                                                                                    |
| - Limi                                              | ited personal use of Information Resources may be allowed and is described in other policies and procedures of the HHS Agency by which I am employed.                                                                                                    |
| - Prop                                              | per authorization is required for access to all information owned by HHS Agencies, except for information that is maintained for public access.                                                                                                    |
| - I wil                                             | Il not attempt to access or alter any information that I am not authorized to work with in the performance of my job duties.                                                                                                    |
| - I wil<br>Inforn<br>Law")                          | II not enter any unauthorized information, make any unauthorized changes to information, or disclose any information without proper authorization. Unauthorized access to an HHS mation Resource, allowing another party unauthorized access to, or maliciously causing a computer malfunction are violations under Chapter 33 of the Texas Penal Code ("Computer Crime) and are punishable by fines, jail time, or both.                                                                                                    |
| User                                                | Credentials                                                                                                    |
| - I wil                                             | Il receive and will be required to use credentials (User ID and Password) to gain access to and to use HHS Information Resources.                                                                                                    |
| By c                                                | hacking this box and tuning my name helow. Lacknowledge that I read and understand the agreement, and Lagree to comply with its terms                                                                                                    |
|                                                     | necking this box and typing my name below, racknowledge that riedd and understood the agreement, and ragree to compy with its terms.                                                                                                    |
| Provide                                             | an electronic signature by entering your first and last name.                                                                                                    |
| First Na                                            | me<br>me                                                                                                    |
|                                                     |                                                                                                    |
| Last Na                                             | Cancel                                                                                                    |
|                                                     |                                                                                                    |

## Sign the Acceptable Use Agreement

- Read the agreement, scrolling to the bottom of the page to enable the confirmation checkbox.
- Check beside the confirmation checkbox
- Enter your first and last name as it appears in CAPPS (if you are an HHS Employee) or as it was entered when you registered for an account (if you are not an HHS Employee).
- Click Next.

| ease review and agree to the t                                                                                                    | erms of the Acceptable Use Agreement. You must scroll to the end of the agreement to enable the checkbox.                                                                                                    |
|----------------------------------------------------------------------------------------------------|----------------------------------------------------------------------------------------------------|
|                                                                                                    | Health and Human Services Acceptable Use Agreement (AUA)                                                                                                    |
|                                                                                                    | (Formerly known as the Computer Use Agreement or CUA)                                                                                                    |
| Please read the following agree                                                                                                    | ment carefully and completely before signing.                                                                                                    |
| Purpose                                                                                                    |                                                                                                    |
| The purpose of this document is t<br>information, and HHS Information<br>acknowledge your understanding,<br>Resources and/or using, disclosir<br>based on policy delineated in the<br>informed of their responsibilities n | o inform you of your responsibilities concerning the use of Texas Health and Human Services System (HHS) Confidential Information, HHS Agency sensitive<br>Resources.[1] This includes: computer, hardware, software, infrastructure, data, personnel, and other related resources. Your signature is required to formally<br>acceptance, and compliance of HHS's Information Resource Acceptable Use provisions. This agreement applies to all persons using HHS Information<br>g, creating, transmitting, or maintaining HHS Confidential Information or HHS Agency sensitive information, whether employed by an HHS Agency or not, and<br>HHS Enterprise Information Security Policy (EIS-Policy), and the HHS Enterprise Information Security Acceptable Use Policy (EIS-AUP). Users are further<br>egarding the use of HHS Information Resources when taking the required annual HHS Enterprise Information Security Acceptable Use Training. |
| I understand and hereby agree to                                                                                                    | comply with the following Information Resource Acceptable Use provisions:                                                                                                    |
| Authorized Use                                                                                                    |                                                                                                    |
| - Information Resources are inten                                                                                                    | ded to be used in support of official state-approved business.                                                                                                    |
| - Limited personal use of Informat                                                                                                    | ion Resources may be allowed and is described in other policies and procedures of the HHS Agency by which I am employed.                                                                                                    |
| - Proper authorization is required t                                                                                                    | for access to all information owned by HHS Agencies, except for information that is maintained for public access.                                                                                                    |
| - I will not attempt to access or al                                                                                                    | ter any information that I am not authorized to work with in the performance of my job duties.                                                                                                    |
| - I will not enter any unauthorized<br>Information Resource, allowing an<br>Law") and are punishable by fines                                                                                                    | information, make any unauthorized changes to information, or disclose any information without proper authorization. Unauthorized access to an HHS<br>other party unauthorized access to, or maliciously causing a computer malfunction are violations under Chapter 33 of the Texas Penal Code ("Computer Crin<br>, jail time, or both.                                                                                                    |
| User Credentials                                                                                                    |                                                                                                    |
| <ul> <li>I will receive and will be required</li> </ul>                                                                                                    | to use credentials (User ID and Password) to gain access to and to use HHS Information Resources.                                                                                                    |
| By checking this box and typing                                                                                                    | my name below. I acknowledge that I read and understood the agreement, and I agree to comply with its terms.                                                                                                    |
| -,,,,                                                                                                    | ······································                                                                                                    |

## Create a Password.

| Change Password       |                           |                                                                   | Read the password rules<br>before you start Th |
|-----------------------|---------------------------|-------------------------------------------------------------------|------------------------------------------------|
|                       |                           | Password Rules                                                    | will changed in the red                        |
| Your password must    | t be changed to continue. | 😮 The password should not be empty.                               | When a condition of the green                  |
|                       |                           | S There should be at least <b>one upper</b> case letter.          | _ condition is mot                             |
| New Password*         | *****                     | S There should be at least one lower case letter.                 | e met.                                         |
|                       |                           | There should be at least one number.                              |                                                |
| Confirm New Password* | ****                      | There should be at least one non-alphabetic characters from       | n the following:!@#\$%^&*                      |
|                       |                           | ()_+ ~=`{}[]:?;<>,./                                              |                                                |
|                       | Cancel Submit             | S Minimum length of the password should be 8 characters.          |                                                |
|                       |                           | 😢 Maximum length of the password should be <b>16 characters</b> . |                                                |
|                       | 7                         | At least four characters in the new password must be differ       | ent from the current password.                 |
|                       |                           | 😫 Both new password fields should contain the same data.          |                                                |
|                       |                           | 😢 The password should not be the same as the username.            |                                                |
|                       |                           | ★ The password should not be the same as the last 6 password      | ls used.                                       |
|                       |                           | ☆ The password will expire after 90 days and must be changed      | after expiration.                              |

## Create a Password.

|                                            | Read the pace                                                                                      |
|--------------------------------------------|----------------------------------------------------------------------------------------------------|
| Change Password                            | You start. The road                                                                                |
|                                            | Password Rules                                                                                     |
| Your password must be changed to continue. | S The password should not be empty.                                                                |
|                                            | So There should be at least one upper case letter.                                                 |
| New Password*                              | S There should be at least one lower case letter.                                                  |
|                                            | S There should be at least one number.                                                             |
| Confirm New Password*                      | S There should be at least one non-alphabetic characters from the following:!@#\$%^&*              |
|                                            | ()_+ ~=`{}[]:?;<>,./                                                                               |
| Cancel Submit                              | 8 Minimum length of the password should be 8 characters.                                           |
|                                            | 8 Maximum length of the password should be <b>16 characters</b> .                                  |
| 1 7                                        | 🛿 At least <b>four characters</b> in the new password must be different from the current password. |
|                                            | 😆 Both new password fields should contain the same data.                                           |
|                                            | 😢 The password should not be the same as the username.                                             |
|                                            | 🚖 The password should not be the same as the last 6 passwords used.                                |
|                                            | ★ The password will expire after 90 days and must be changed after expiration.                     |

## Select and answer three security questions.

| Forgot Password          |                                           |
|--------------------------|-------------------------------------------|
| Step 2: Answer the follo | owing questions to recover your password. |
| Question                 | What is your Mother's maiden name?        |
| Response*                | •••••                                     |
| Confirm Response*        |                                           |
| Question                 | What city were you born in?               |
| Response*                |                                           |
| Confirm Response*        | •••••                                     |
|                          | Cancel Next                               |
|                          |                                           |

## Answer your security questions.

| Forgot Password          |                                           |
|--------------------------|-------------------------------------------|
| Step 2: Answer the follo | owing questions to recover your password. |
| Question                 | What is your Mother's maiden name?        |
| Response*                | •••••                                     |
| Confirm Response*        |                                           |
| Question                 | What city were you born in?               |
| Response*                | •••••                                     |
| Confirm Response*        | •••••                                     |
|                          | Cancel Next                               |
|                          |                                           |

## Sign into the portal and click **Manage Access** under Access Management.

| Access Management         | Broadcasts                                                                                                    |
|---------------------------|----------------------------------------------------------------------------------------------------|
| Notifications             |                                                                                                    |
| Manage Access             | The HHS Enterprise Portal is a secure, easy-to-use interface for accessing or requesting access to dozens of state applications, services, and assets. |
| View Agreements           | View Details                                                                                                    |
| Applications              |                                                                                                    |
| CAPPS <sup>윤</sup>        |                                                                                                    |
| HCATS ☞                   |                                                                                                    |
| CSIL                      |                                                                                                    |
| DADS Reports              |                                                                                                    |
| DADS Work Center          |                                                                                                    |
| SAVERR Purged Inquiry     |                                                                                                    |
| PMRS_DEV <sup>&amp;</sup> |                                                                                                    |
| FVNet                     |                                                                                                    |
| 2                         |                                                                                                    |
|                           |                                                                                                    |
|                           |                                                                                                    |
|                           | Help <sup>ea</sup>   Supported Browsers   FAQs   Contact Us   Internet Policy                                                                          |
|                           |                                                                                                    |
|                           |                                                                                                    |

## Sign into the portal and click **Manage Staff** under Staff Management on the Main Menu.

| Access Management    | Broadcasts                                                                                                    |
|----------------------|----------------------------------------------------------------------------------------------------|
| Notifications        |                                                                                                    |
| Manage Access        | The HHS Enterprise Portal is a secure, easy-to-use interface for accessing or requesting access to dozens of state applications, |
| View Agreements      |                                                                                                    |
| Staff Management     |                                                                                                    |
| Manage Staff         |                                                                                                    |
| Applications         |                                                                                                    |
| Report Abuse patch   |                                                                                                    |
| Report Abuse dev1    |                                                                                                    |
| MIMS - Training      |                                                                                                    |
| MIMS - Test          |                                                                                                    |
| Report Abuse dev2    |                                                                                                    |
| LMS <sup>67</sup>    |                                                                                                    |
| OAG <sup>&amp;</sup> |                                                                                                    |
| SCOR                 |                                                                                                    |

Help I · Supported Browsers | FAQs | Contact Us | Internet Policy

## Sign into the portal and click Manage Access under Access Management on the Main Menu.

| Access Management         | Broadcasts                                                                                                    |
|---------------------------|----------------------------------------------------------------------------------------------------|
| Notifications             |                                                                                                    |
| Manage Access             | The HHS Enterprise Portal is a secure, easy-to-use interface for accessing or requesting access to dozens of state applications, services, and assets. |
| View Agreements           |                                                                                                    |
| Applications              |                                                                                                    |
| CAPPS ☞                   |                                                                                                    |
| HCATS <sup>ው</sup>        |                                                                                                    |
| CSIL                      |                                                                                                    |
| DADS Reports              |                                                                                                    |
| DADS Work Center          |                                                                                                    |
| SAVERR Purged Inquiry     |                                                                                                    |
| PMRS_DEV <sup>&amp;</sup> |                                                                                                    |
| FVNet                     | <b>v</b>                                                                                                    |
| l.                        |                                                                                                    |
|                           |                                                                                                    |
|                           |                                                                                                    |
|                           | Help <sup>i중</sup>   Supported Browsers   FAQs   Contact Us   Internet Policy                                                                          |
|                           |                                                                                                    |

## Sign into the portal and click Manage Staff under Staff Management on the Main Menu.

| Access Management  | Broadcasts                                                                                                    |  |  |  |  |
|--------------------|----------------------------------------------------------------------------------------------------|--|--|--|--|
| Notifications      |                                                                                                    |  |  |  |  |
| Manage Access      | The HHS Enterprise Portal is a secure, easy-to-use interface for accessing or requesting access to dozens of state applicat |  |  |  |  |
| View Agreements    | Services, and assets.                                                                                                    |  |  |  |  |
| Staff Management   |                                                                                                    |  |  |  |  |
| Manage Staff       |                                                                                                    |  |  |  |  |
| Applications       |                                                                                                    |  |  |  |  |
| Report Abuse patch |                                                                                                    |  |  |  |  |
| Report Abuse dev1  |                                                                                                    |  |  |  |  |
| MIMS - Training    |                                                                                                    |  |  |  |  |
| MIMS - Test        |                                                                                                    |  |  |  |  |
| Report Abuse dev2  |                                                                                                    |  |  |  |  |
| LMS ଜି             |                                                                                                    |  |  |  |  |
| OAG &              |                                                                                                    |  |  |  |  |
| SCOR               |                                                                                                    |  |  |  |  |
|                    |                                                                                                    |  |  |  |  |
|                    | Help Թ   Supported Browsers   FAQs   Contact Us   Internet Policy                                                           |  |  |  |  |

## Sign into the portal and click **Manage Staff** under Staff Management on the Main Menu.

| Access Management  | Broadcasts                                                                                                    |  |  |  |  |
|--------------------|----------------------------------------------------------------------------------------------------|--|--|--|--|
| Notifications      |                                                                                                    |  |  |  |  |
| Manage Access      | The HHS Enterprise Portal is a secure, easy-to-use interface for accessing or requesting access to dozens of state applications, |  |  |  |  |
| View Agreements    | Scivices, and assets.                                                                                                    |  |  |  |  |
| Staff Management   |                                                                                                    |  |  |  |  |
| Manage Staff       |                                                                                                    |  |  |  |  |
| Applications       |                                                                                                    |  |  |  |  |
| Report Abuse patch |                                                                                                    |  |  |  |  |
| Report Abuse dev1  |                                                                                                    |  |  |  |  |
| MIMS - Training    |                                                                                                    |  |  |  |  |
| MIMS - Test        |                                                                                                    |  |  |  |  |
| Report Abuse dev2  |                                                                                                    |  |  |  |  |
| .MS 🖗              |                                                                                                    |  |  |  |  |
| DAG ☞              |                                                                                                    |  |  |  |  |
| SCOR               |                                                                                                    |  |  |  |  |
|                    |                                                                                                    |  |  |  |  |
|                    | Help 6과   Supported Browsers   FAQs   Contact Us   Internet Policy                                                               |  |  |  |  |

Click Manage Access in the row of the staff member you would like to request access for.

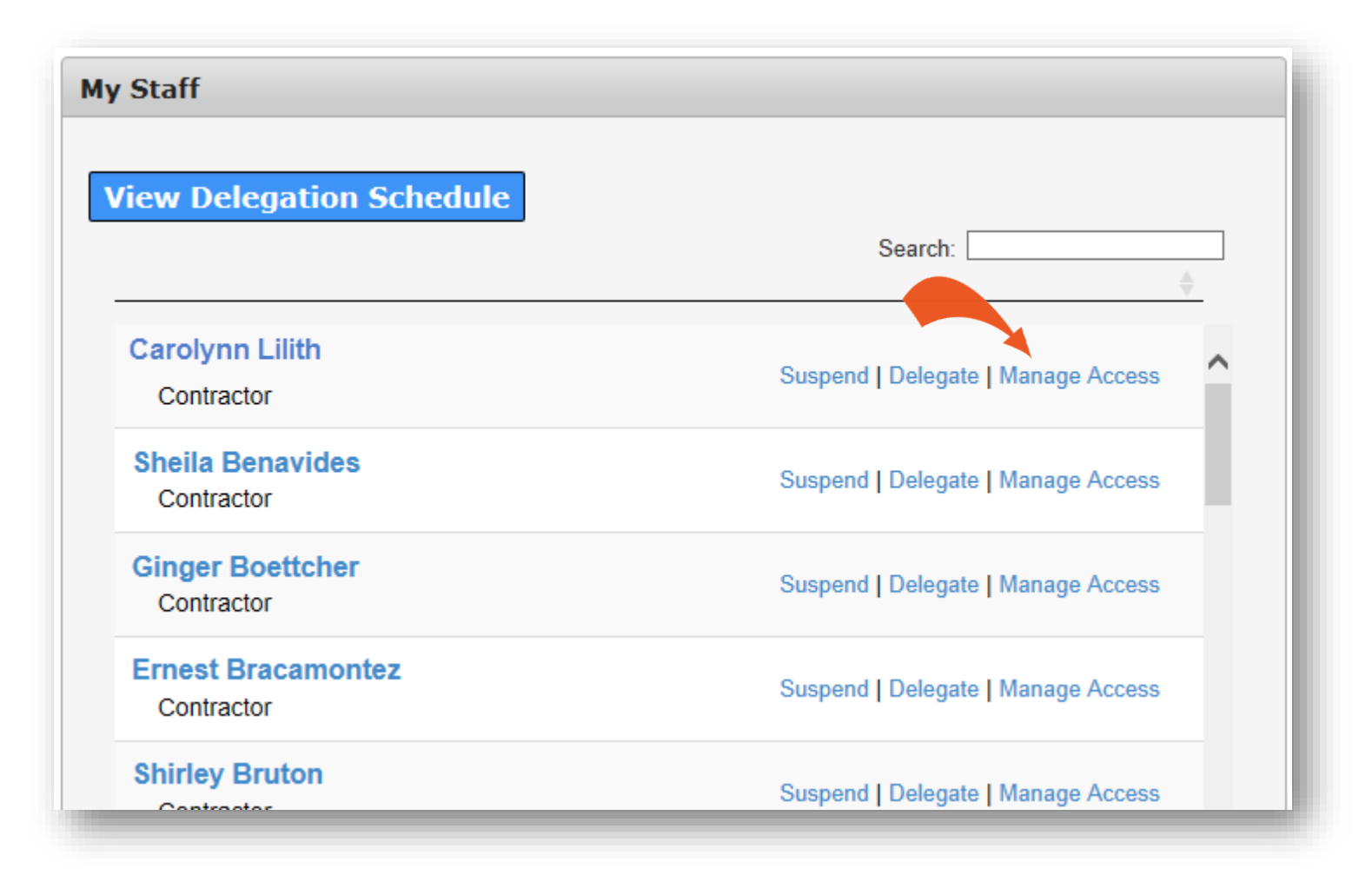

### Click Manage Access in the row of the staff member you would like to request access for.

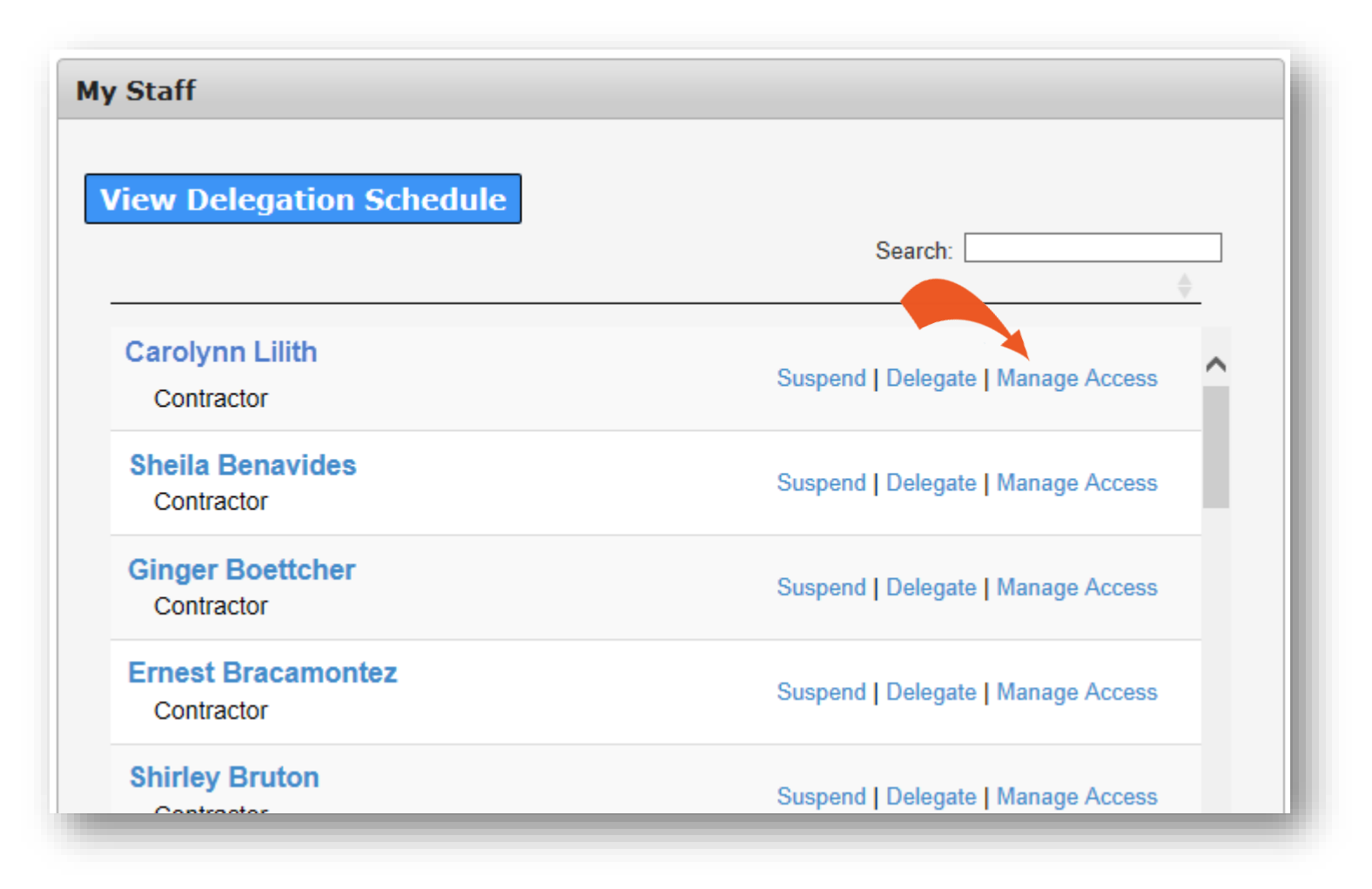

## Click Add/Modify Access at the top of the screen.

| User Summary: Carolyn          | n Li   | lith                  |                              |               | Add                 | l/Modify Ac | cess |
|--------------------------------|--------|-----------------------|------------------------------|---------------|---------------------|-------------|------|
| Item Name                      | •      | Last Updated          | Username                     | Last Reviewed | Status              | Action      |      |
| Enterprise Account             |        | 06/03/2015            | clilith                      |               | Active              |             |      |
| ITIM Account                   |        |                       | clilith                      |               | Active              |             |      |
| Agreements                     |        |                       |                              | Version #     | Last Signed         |             |      |
| Enterprise Computer Use Agreem | ent (C | CUA)                  |                              | 0214          | 06/03/2015 03:46 PM |             |      |
|                                |        |                       |                              |               |                     | [           | Back |
| Help <sup>영</sup>              | Supp   | orted Browsers   FAQs | Contact Us   Internet Policy |               |                     |             |      |

## Click Add/Modify Access at the top of the screen.

| User Summary: Car                       | olynn Li   | ilith                  |                              |               | Add                 | /Modify Acces |
|-----------------------------------------|------------|------------------------|------------------------------|---------------|---------------------|---------------|
| Item Name                               |            | Last Updated           | Username 🗧                   | Last Reviewed | ♦ Status            | Action        |
| Enterprise Account                      |            | 06/03/2015             | clilith                      |               | Active              |               |
| ITIM Account                            |            |                        | clilith                      |               | Active              |               |
| Agreements                              |            |                        |                              | Version #     | Last Signed         |               |
| Enterprise Computer Use Agreement (CUA) |            |                        |                              | 0214          | 06/03/2015 03:46 PM |               |
|                                         |            |                        |                              |               |                     | Bac           |
| Hel                                     | p 🖻   Supp | ported Browsers   FAQs | Contact Us   Internet Policy |               |                     |               |
Use the scroll bar or search functions to find the IRIS application of your choice. Click the box beside it to add it to your cart.

| Select up to 15 items.      |                                                             | Agency:                                    |
|-----------------------------|-------------------------------------------------------------|--------------------------------------------|
|                             | Search:                                                     | HHSC DADS                                  |
| Access Name                 | Description                                                 | DARS DFPS                                  |
| HUB                         | Historically Underutilized Business Portal                  | DSHS Other                                 |
| IRIS Cerner<br>Millennium   | Integrated Resident Information System - Cerner Millennium  | Categories:                                |
| IRIS Cerner Works           | Integrated Resident Information System - Cerner Works       | File System Access                         |
| IRIS Dentrix                | Integrated Resident Information System - Dentrix            | Reporting Applications                     |
| IRIS Incident<br>Management | Integrated Resident Information System - Incident Managemer | Server Access  Desktop Applications  Final |
| IRIS P2Sentinel             | Integrated Resident Information System - P2Sentinel         | <ul> <li>Network Access</li> </ul>         |
| ITSM (RoD)                  | Remedy On Demand                                            | Workspace                                  |
| LTS                         | Legislative Tracking System                                 | Show all categories                        |
| LTSS                        | Long Term Services and Supports                             | Clear category filters                     |
|                             |                                                             |                                            |

Use the scroll bar or search functions to find the IRIS application of your choice. Click the box beside it to add it to your cart.

| Select up to 15 items.      |                                                             | Agency:                                |
|-----------------------------|-------------------------------------------------------------|----------------------------------------|
|                             | Search:                                                     | HHSC DADS                              |
| Access Name                 | Description                                                 | DARS DFPS                              |
| HUB                         | Historically Underutilized Business Portal                  | DSHS Other                             |
| IRIS Cerner<br>Millennium   | Integrated Resident Information System - Cerner Millennium  | Categories:                            |
| IRIS Cerner Works           | Integrated Resident Information System - Cerner Works       | File System Access                     |
| IRIS Dentrix                | Integrated Resident Information System - Dentrix            | Reporting Application                  |
| IRIS Incident<br>Management | Integrated Resident Information System - Incident Managemer | Server Access     Desktop Application: |
| IRIS P2Sentinel             | Integrated Resident Information System - P2Sentinel         | <ul> <li>Network Access</li> </ul>     |
| ITSM (RoD)                  | Remedy On Demand                                            | Workspace                              |
| LTS                         | Legislative Tracking System                                 | Other<br>Show all categories           |
| LTSS                        | Long Term Services and Supports                             | Clear category filters                 |
|                             | Cancel Next                                                 |                                        |

Use the scroll bar or search functions to find the IRIS application of your choice. Click the box beside it to add it to your cart.

| Select up to 15 items. |                                                             | Agency:                |
|------------------------|-------------------------------------------------------------|------------------------|
| Access Name            | Search:                                                     | HHSC DADS              |
| Access Name            | Description                                                 | DARS DFPS              |
| HUB                    | Historically Underutilized Business Portal                  | DSHS Other             |
| IRIS Cerner            |                                                             | Categories:            |
| Millennium             | Integrated Resident Information System - Cerner Millennium  | Business Application   |
| IRIS Cerner Works      | Integrated Resident Information System - Cerner Works       | Database Access        |
|                        | Integrated Desident Information Ovatam Dentrix              | Reporting Application  |
| IRIS Dentrix           | Integrated Resident mornation System - Dentity              | Server Access          |
| IRIS Incident          | Integrated Resident Information System - Incident Managemer | Desktop Application    |
| Management             |                                                             | Email                  |
| IRIS P2Sentinel        | Integrated Resident Information System - P2Sentinel         | Network Access         |
| ITSM (RoD)             | Remedy On Demand                                            | Workspace              |
|                        | Legislative Tracking System                                 | Other                  |
|                        |                                                             | Clear category filters |
| LTSS                   | Long Term Services and Supports                             |                        |
|                        |                                                             |                        |
|                        | Cancel Next                                                 |                        |

Use the scroll bar or search functions to find the IRIS application of your choice. Click the box beside it to add it to your cart.

| Select up to 15 items.                              |                                                             | Agency:                                  |
|-----------------------------------------------------|-------------------------------------------------------------|------------------------------------------|
|                                                     | Search:                                                     | HHSC DADS                                |
| Access Name                                         | Description                                                 | DARS DFPS                                |
| HUB                                                 | Historically Underutilized Business Portal                  | DSHS Other                               |
| <ul> <li>IRIS Cerner</li> <li>Millennium</li> </ul> | Integrated Resident Information System - Cerner Millennium  | Categories:                              |
| IRIS Cerner Works                                   | Integrated Resident Information System - Cerner Works       | File System Access                       |
| IRIS Dentrix                                        | Integrated Resident Information System - Dentrix            | Reporting Application                    |
| IRIS Incident<br>Management                         | Integrated Resident Information System - Incident Managemer | <ul> <li>Desktop Applications</li> </ul> |
| IRIS P2Sentinel                                     | Integrated Resident Information System - P2Sentinel         | Network Access                           |
| ITSM (RoD)                                          | Remedy On Demand                                            | Workspace                                |
| LTS                                                 | Legislative Tracking System                                 | Show all categories                      |
|                                                     | Long Term Services and Supports                             | Clear category filters                   |
|                                                     | Cancel Next                                                 |                                          |

# Existing accounts are displayed at the top of the list in shaded rows. Click on the box bedside the account to add it to your cart.

| Select up to 15 items. |                                                             | Agency:                                |
|------------------------|-------------------------------------------------------------|----------------------------------------|
|                        | Search:                                                     | HHSC DADS                              |
| Access Name            | Description                                                 | DARS DFPS                              |
| HUB                    | Historically Underutilized Business Portal                  | DSHS Dther                             |
| IRIS Cerner            |                                                             | Categories:                            |
| Millennium             | Integrated Resident Information System - Cerner Millennium  | Business Application                   |
| IRIS Cerner Works      | Integrated Resident Information System - Cerner Works       | Database Access     Eile System Access |
| IRIS Dentrix           | Integrated Resident Information System - Dentrix            | Reporting Application                  |
| IRIS Incident          |                                                             | Server Access                          |
| Management             | Integrated Resident Information System - Incident Managemer | Desktop Applications                   |
| IRIS P2Sentinel        | Integrated Resident Information System - P2Sentinel         | Network Access                         |
| ITSM (RoD)             | Remedy On Demand                                            | Workspace                              |
| LTS                    | Legislative Tracking System                                 | Other<br>Show all categories           |
| LTSS                   | Long Term Services and Supports                             | Clear category filters                 |
|                        |                                                             |                                        |

| elect up to 15 items.       |                                                             | Agency:                                  |
|-----------------------------|-------------------------------------------------------------|------------------------------------------|
| Access Name                 | Search:                                                     | HHSC DADS                                |
| Access hame                 | Description                                                 | DARS DFPS                                |
| HUB                         | Historically Underutilized Business Portal                  | DSHS Other                               |
| IRIS Cerner Millennium      | Integrated Resident Information System - Cerner Millennium  | Categories:                              |
| IRIS Cerner Works           | Integrated Resident Information System - Cerner Works       | <ul> <li>File System Access</li> </ul>   |
| IRIS Dentrix                | Integrated Resident Information System - Dentrix            | Reporting Applications                   |
| IRIS Incident<br>Management | Integrated Resident Information System - Incident Managemer | Server Access Desktop Applications Email |
| IRIS P2Sentinel             | Integrated Resident Information System - P2Sentinel         | Network Access                           |
| ITSM (RoD)                  | Remedy On Demand                                            | Workspace                                |
| LTS                         | Legislative Tracking System                                 | Other     Show all categories            |
| LTSS                        | Long Term Services and Supports                             | Clear category filters                   |
|                             |                                                             | Selected Items                           |

| elect up to 15 items.       |                                                             | Agency:                                  |
|-----------------------------|-------------------------------------------------------------|------------------------------------------|
| Access Name                 | Search:                                                     | HHSC DADS                                |
| Access hame                 | Description                                                 | DARS DFPS                                |
| HUB                         | Historically Underutilized Business Portal                  | DSHS Other                               |
| IRIS Cerner Millennium      | Integrated Resident Information System - Cerner Millennium  | Categories:                              |
| IRIS Cerner Works           | Integrated Resident Information System - Cerner Works       | <ul> <li>File System Access</li> </ul>   |
| IRIS Dentrix                | Integrated Resident Information System - Dentrix            | Reporting Applications                   |
| IRIS Incident<br>Management | Integrated Resident Information System - Incident Managemer | Server Access Desktop Applications Email |
| IRIS P2Sentinel             | Integrated Resident Information System - P2Sentinel         | Network Access                           |
| ITSM (RoD)                  | Remedy On Demand                                            | Workspace                                |
| LTS                         | Legislative Tracking System                                 | Other     Show all categories            |
| LTSS                        | Long Term Services and Supports                             | Clear category filters                   |
|                             |                                                             | Selected Items                           |

| elect up to 15 items.       |                                                             | Agency:                                  |
|-----------------------------|-------------------------------------------------------------|------------------------------------------|
| Access Name                 | Search:                                                     | HHSC DADS                                |
| Access hame                 | Description                                                 | DARS DFPS                                |
| HUB                         | Historically Underutilized Business Portal                  | DSHS Other                               |
| IRIS Cerner Millennium      | Integrated Resident Information System - Cerner Millennium  | Categories:                              |
| IRIS Cerner Works           | Integrated Resident Information System - Cerner Works       | <ul> <li>File System Access</li> </ul>   |
| IRIS Dentrix                | Integrated Resident Information System - Dentrix            | Reporting Applications                   |
| IRIS Incident<br>Management | Integrated Resident Information System - Incident Managemer | Server Access Desktop Applications Email |
| IRIS P2Sentinel             | Integrated Resident Information System - P2Sentinel         | Network Access                           |
| ITSM (RoD)                  | Remedy On Demand                                            | Workspace                                |
| LTS                         | Legislative Tracking System                                 | Other     Show all categories            |
| LTSS                        | Long Term Services and Supports                             | Clear category filters                   |
|                             |                                                             | Selected Items                           |

| elect up to 15 items.       |                                                             | Agency:                                  |
|-----------------------------|-------------------------------------------------------------|------------------------------------------|
| Access Name                 | Search:                                                     | HHSC DADS                                |
| Access hame                 | Description                                                 | DARS DFPS                                |
| HUB                         | Historically Underutilized Business Portal                  | DSHS Other                               |
| IRIS Cerner Millennium      | Integrated Resident Information System - Cerner Millennium  | Categories:                              |
| IRIS Cerner Works           | Integrated Resident Information System - Cerner Works       | <ul> <li>File System Access</li> </ul>   |
| IRIS Dentrix                | Integrated Resident Information System - Dentrix            | Reporting Applications                   |
| IRIS Incident<br>Management | Integrated Resident Information System - Incident Managemer | Server Access Desktop Applications Email |
| IRIS P2Sentinel             | Integrated Resident Information System - P2Sentinel         | Network Access                           |
| ITSM (RoD)                  | Remedy On Demand                                            | Workspace                                |
| LTS                         | Legislative Tracking System                                 | Other     Show all categories            |
| LTSS                        | Long Term Services and Supports                             | Clear category filters                   |
|                             |                                                             | Selected Items                           |

| select up to 15 items.      | Search:                                                     | Agency:                                                         |
|-----------------------------|-------------------------------------------------------------|-----------------------------------------------------------------|
| Access Name                 | Description                                                 | DARS DEPS                                                       |
| HUB                         | Historically Underutilized Business Portal                  | DSHS Other                                                      |
| ✓ IRIS Cerner<br>Millennium | Integrated Resident Information System - Cerner Millennium  | Categories:                                                     |
| IRIS Cerner Works           | Integrated Resident Information System - Cerner Works       | <ul> <li>Database Access</li> <li>File System Access</li> </ul> |
| IRIS Dentrix                | Integrated Resident Information System - Dentrix            | Reporting Applications                                          |
| IRIS Incident<br>Management | Integrated Resident Information System - Incident Managemer | Server Access Desktop Applications                              |
| IRIS P2Sentinel             | Integrated Resident Information System - P2Sentinel         | Email Network Access                                            |
| ITSM (RoD)                  | Remedy On Demand                                            | Workspace                                                       |
| LTS                         | Legislative Tracking System                                 | Other<br>Show all categories                                    |
| LTSS                        | Long Term Services and Supports                             | Clear category filters                                          |
|                             |                                                             | Selected Items 1. IRIS Cerner Millennium                        |

|                       |   |              |                 |   |          |         | Empty         | Cart |
|-----------------------|---|--------------|-----------------|---|----------|---------|---------------|------|
| Item Name             | • | Request Type | Submitted For   |   | Status   |         |               |      |
| RIS Cerner Millennium |   | New Access   | Carolynn Lilith |   | Δ        | Informa | tion Required | 圃    |
|                       |   |              |                 | ſ | Return T | o List  | Submit O      | rder |

|                        |                  |                 |            | Empty Cart   |
|------------------------|------------------|-----------------|------------|--------------|
| Item Name              | Request Type 🛛 🍦 | Submitted For   | Status 🔶   | \$           |
| IRIS Cerner Millennium | New Access       | Carolynn Lilith | Informatio | n Required 🕅 |

|                       |   |              |                 |   |          |         | Empty         | Cart |
|-----------------------|---|--------------|-----------------|---|----------|---------|---------------|------|
| Item Name             | • | Request Type | Submitted For   |   | Status   |         |               |      |
| RIS Cerner Millennium |   | New Access   | Carolynn Lilith |   | Δ        | Informa | tion Required | 圃    |
|                       |   |              |                 | ſ | Return T | o List  | Submit O      | rder |

|                       |              |                 |            | Empty Cart           |
|-----------------------|--------------|-----------------|------------|----------------------|
| Item Name             | Request Type | Submitted For   | ♦ Status ♦ | \$                   |
| RIS Cerner Millennium | New Access   | Carolynn Lilith | Δ          | Information Required |

|          |             |                |       |                 |               | eview Order            |
|----------|-------------|----------------|-------|-----------------|---------------|------------------------|
| art<br>¢ | Empty Ca    | Status 🔶       | ♦ Sta | Submitted For   | Request Type  | Item Name              |
| 匬        | on Required | Information Re | 4     | Carolynn Lilith | Modify Access | IRIS Cerner Millennium |
| _        | on Required | Information Re | 4     | Carolynn Lilith | Modify Access | IRIS Cerner Millennium |

## Select Remove Access and click Next.

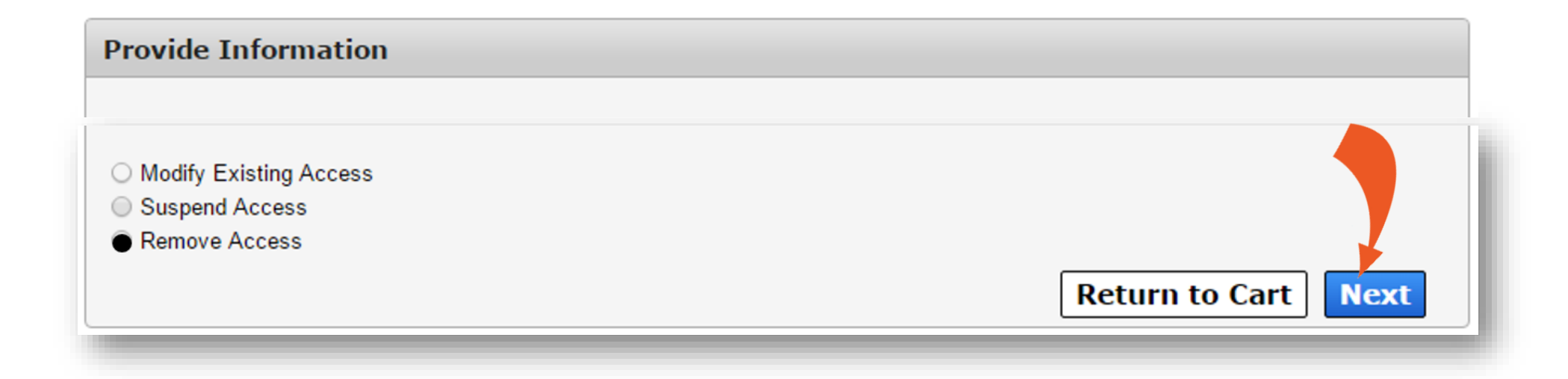

# Choose to remove user's access on today's date, or on a future date.

| Select a date for access removal. |            |  |
|-----------------------------------|------------|--|
| ⊖ Todav/s Date                    |            |  |
| Select Date                       | mm/dd/yyyy |  |

Choose the access details. The screen will change depending on the type of selections you select.

| IRIS Cerner | mation System - Cerner Millennium (IRIS ( | Provide Information: Integrated Resid<br>Millennium) |
|-------------|-------------------------------------------|------------------------------------------------------|
|             |                                           | ,                                                    |
|             | r request:                                | Complete the following information before sub        |
|             | Select SSLC *                             | Cerner Position(s) *                                 |
| T           | Select One                                | Select One                                           |
|             | Provider DEA Registration Number          | Provider NPI                                         |
|             |                                           |                                                      |
|             |                                           | Comments (Maximum character length is 250)           |
|             |                                           |                                                      |
|             |                                           |                                                      |
|             |                                           |                                                      |
| /           |                                           |                                                      |
| nck Next    | Back                                      |                                                      |
|             |                                           |                                                      |
|             | ernet Policy                              | Help <sup>많</sup>   Supported Browsers   FAQs   Con  |
|             |                                           |                                                      |

Choose the access details. The screen will change depending on your selections.

| Aillennium)<br>Complete the following information bef | ore submitting your request:     |
|-------------------------------------------------------|----------------------------------|
| Cerner Position(s) *                                  | Select SSLC *                    |
| Select One                                            | ▼ Select One ▼                   |
| Provider NPI                                          | Provider DEA Registration Number |
| Comments (Maximum character length is                 | 250)                             |
| Comments (Maximum character length is                 | 250)<br>Back Next                |

Choose the access details. The screen will change depending on your selections.

| Provide Information: Integrated<br>Aillennium) | d Resident Information System - Cerner Millennium (IRIS Cerner |
|------------------------------------------------|----------------------------------------------------------------|
| -                                              |                                                                |
| Complete the following information be          | fore submitting your request:                                  |
| Cerner Position(s) *                           | Select SSLC *                                                  |
| Select One                                     | Select One                                                     |
| Provider NPI                                   | Provider DEA Registration Number                               |
|                                                |                                                                |
|                                                |                                                                |
| Comments (Maximum character length is          | s 250)                                                         |
| conments (maximum ondidoter lengtric           | , 2007                                                         |
|                                                |                                                                |
|                                                |                                                                |
|                                                | <i>/</i>                                                       |
|                                                |                                                                |
|                                                | Back                                                           |
|                                                |                                                                |
|                                                |                                                                |
| Help <sup>I와</sup>   Supported Browsers   F    | AQs   Contact Us   Internet Policy                             |
|                                                |                                                                |

Choose the access details. The screen will change depending on your selections.

| Complete the following information bef | ore submitting your request:     |
|----------------------------------------|----------------------------------|
| Cerner Position(s) *                   | Select SSLC *                    |
| Select One                             | Select One                       |
| Provider NPI                           | Provider DEA Registration Number |
| Comments (Maximum character length is  | 250)                             |
| Comments (Maximum character length is  | 250)                             |

| Provide Information: Integrated Resident Information System - Cerner Millennium (IRIS Cerner<br>Millennium) |                                          |  |  |  |
|----------------------------------------------------------------------------------------------------|------------------------------------------|--|--|--|
| Complete the following information before subr                                                              | omitting your request:                   |  |  |  |
| Cerner Position(s) *                                                                                        | Select SSLC *                            |  |  |  |
| Physician - Primary Care                                                                                    | AB_Abilene State Supported Living Center |  |  |  |
| Provider NPI                                                                                                | Provider DEA Registration Number         |  |  |  |
| 1245319599                                                                                                  | AB1234567                                |  |  |  |
| Comments (Maximum character length is 250)                                                                  |                                          |  |  |  |
|                                                                                                    | Back Next                                |  |  |  |
| Help <sup>ଜ</sup>   Supported Browsers   FAQs   Cont                                                        | ntact Us   Internet Policy               |  |  |  |

| Provide Information: Integrated Resident Information System - Cerner Millennium (IRIS Cerner<br>Millennium) |                                          |  |  |  |
|----------------------------------------------------------------------------------------------------|------------------------------------------|--|--|--|
| Complete the following information before subr                                                              | omitting your request:                   |  |  |  |
| Cerner Position(s) *                                                                                        | Select SSLC *                            |  |  |  |
| Physician - Primary Care                                                                                    | AB_Abilene State Supported Living Center |  |  |  |
| Provider NPI                                                                                                | Provider DEA Registration Number         |  |  |  |
| 1245319599                                                                                                  | AB1234567                                |  |  |  |
| Comments (Maximum character length is 250)                                                                  |                                          |  |  |  |
|                                                                                                    | Back Next                                |  |  |  |
| Help <sup>ଜ</sup>   Supported Browsers   FAQs   Cont                                                        | ntact Us   Internet Policy               |  |  |  |

| Provide Information: Integrated Resident Information System - Cerner Millennium (IRIS Cerner<br>Millennium) |                                          |  |  |  |
|----------------------------------------------------------------------------------------------------|------------------------------------------|--|--|--|
| Complete the following information before subr                                                              | omitting your request:                   |  |  |  |
| Cerner Position(s) *                                                                                        | Select SSLC *                            |  |  |  |
| Physician - Primary Care                                                                                    | AB_Abilene State Supported Living Center |  |  |  |
| Provider NPI                                                                                                | Provider DEA Registration Number         |  |  |  |
| 1245319599                                                                                                  | AB1234567                                |  |  |  |
| Comments (Maximum character length is 250)                                                                  |                                          |  |  |  |
|                                                                                                    | Back Next                                |  |  |  |
| Help <sup>ଜ</sup>   Supported Browsers   FAQs   Cont                                                        | ntact Us   Internet Policy               |  |  |  |

| Provide Information: Integrated Resident Information System - Cerner Millennium (IRIS Cerner<br>Millennium) |                                          |  |  |  |
|----------------------------------------------------------------------------------------------------|------------------------------------------|--|--|--|
| Complete the following information before subr                                                              | omitting your request:                   |  |  |  |
| Cerner Position(s) *                                                                                        | Select SSLC *                            |  |  |  |
| Physician - Primary Care                                                                                    | AB_Abilene State Supported Living Center |  |  |  |
| Provider NPI                                                                                                | Provider DEA Registration Number         |  |  |  |
| 1245319599                                                                                                  | AB1234567                                |  |  |  |
| Comments (Maximum character length is 250)                                                                  |                                          |  |  |  |
|                                                                                                    | Back Next                                |  |  |  |
| Help <sup>ଜ</sup>   Supported Browsers   FAQs   Cont                                                        | ntact Us   Internet Policy               |  |  |  |

|                                                                                                    |                                         |                                     |              | Empty         | / Cart |
|----------------------------------------------------------------------------------------------------|-----------------------------------------|-------------------------------------|--------------|---------------|--------|
| Item Name                                                                                                    | Request Type                            | Submitted For                       | ♦ Sta        | itus 🔶        |        |
| IRIS Cerner Millennium                                                                                                    | New Access                              | Carolynn Lilith                     | (            | Edit          | 匬      |
| - I THE REPORT OF A DESCRIPTION OF A DESCRIPTION OF A DESCRIPANTO OF A DESCRIPTION OF A DESCRIPTION OF A DESCRIPTION OF A DES | 111111111111111111111111111111111111111 | ng that all information in each re- | acous nuclar | iu necessary. |        |
|                                                                                                    |                                         | Retu                                | ırn To List  | Submit (      | Order  |

| teview Order              |            |                         | _          |                        |                              |             |                                    | _     |
|---------------------------|------------|-------------------------|------------|------------------------|------------------------------|-------------|------------------------------------|-------|
|                           |            |                         |            |                        |                              |             | Empty                              | Cart  |
| Item Name                 | <b>A</b>   | Request Type            | \$         | Submitted For          | \$                           | Status      | \$                                 | \$    |
| IRIS Cerner Millennium    |            | New Access              |            | Carolynn Lilith        |                              | $\bigcirc$  | Edit                               | 圃     |
|                           |            |                         |            |                        |                              |             |                                    |       |
| I understand that by subn | nitting tl | his order I am agreeing | g that all | information in each re | equest is<br>: <b>urn To</b> | true and ne | ecessary.<br><mark>Submit (</mark> | Order |
| I understand that by subn | nitting tl | his order I am agreeing | g that all | information in each re | equest is<br>curn To         | true and ne | ecessary.<br><mark>Submit (</mark> | Drder |

| eview Order               |            |                        |                 |                     |                             |             |                      |       |
|---------------------------|------------|------------------------|-----------------|---------------------|-----------------------------|-------------|----------------------|-------|
|                           |            |                        |                 |                     |                             |             | Empty                | Cart  |
| Item Name                 | •          | Request Type           | ♦ Si            | ubmitted For        | \$                          | Status      | *                    | + +   |
| IRIS Cerner Millennium    |            | New Access             | Ca              | rolynn Lilith       |                             | $\bigcirc$  | Edit                 | 匬     |
|                           |            |                        |                 |                     |                             |             |                      |       |
| I understand that by subm | nitting ti | his order I am agreein | g that all info | ormation in each re | equest is<br><b>turn To</b> | true and ne | cessary.<br>Submit ( | Order |

| leview Order              |           |                        |          |                            |           |             |                      |       |
|---------------------------|-----------|------------------------|----------|----------------------------|-----------|-------------|----------------------|-------|
|                           |           |                        |          |                            |           |             | Empty                | Cart  |
| Item Name                 |           | Request Type           |          | Submitted For              |           | Status      |                      |       |
| IRIS Cerner Millennium    |           | New Access             |          | Carolynn Lilith            |           | ۲           | Edit                 | 匬     |
| I understand that by subm | nitting t | his order I am agreein | g that a | Ill information in each re | equest is | true and ne | cessary.<br>Submit C | rdor  |
|                           |           |                        |          |                            |           |             |                      | Jruer |

|                                       |                                  |                                            | Empty Cart                    |
|---------------------------------------|----------------------------------|--------------------------------------------|-------------------------------|
| Item Name                             | <ul> <li>Request Type</li> </ul> | Submitted For                              | ♦ Status ♦ ♦ ♦                |
| IRIS Cerner Millennium                | New Access                       | Modify Access                              | 🧭 Edit 🕅                      |
| I understand that by submitti         | ing this order I am agree        | ing that all information in each re<br>Ret | equest is true and necessary. |
| Help <sup>&amp; </sup>   Supported Bi | rowsers   FAQs   Contact U       | Js   Internet Policy                       |                               |

### Select Submit Order.

|                           |           |                        |           |                          |          |             | Empty    | Cart  |
|---------------------------|-----------|------------------------|-----------|--------------------------|----------|-------------|----------|-------|
| Item Name                 |           | Request Type           |           | Submitted For            |          | Status      | \$       | \$    |
| RIS Cerner Millennium     |           | New Access             |           | Carolynn Lilith          |          | ٢           | Edit     | 圃     |
| I understand that by subm | nitting t | his order I am agreein | g that al | I information in each re | quest is | true and ne | cessary. |       |
|                           |           |                        |           | Ret                      | urn To   | List        | Submit   | Order |
|                           |           |                        |           | Ret                      | urn To   | List        | Submit   | Order |

## Select Submit Order.

|                           |            |                        |                                          |                    |             | Empty                 | Cart  |
|---------------------------|------------|------------------------|------------------------------------------|--------------------|-------------|-----------------------|-------|
| Item Name                 |            | Request Type           | Submitted For                            |                    | Status      | Å.                    | \$    |
| IRIS Cerner Millennium    |            | New Access             | Carolynn Lilith                          |                    |             | Edit                  | 凬     |
|                           |            |                        |                                          |                    |             |                       |       |
| I understand that by subn | nitting tl | nis order I am agreein | g that all information in each re<br>Ret | quest is<br>urn To | true and ne | ecessary.<br>Submit ( | Drder |

### Select Submit Order.

| Request Type             | Submitted For                         |                                                                              |                                                                                                    |                                                                                                    |                                                                                                    |
|--------------------------|---------------------------------------|------------------------------------------------------------------------------|----------------------------------------------------------------------------------------------------|----------------------------------------------------------------------------------------------------|----------------------------------------------------------------------------------------------------|
|                          |                                       |                                                                              | Status                                                                                                    |                                                                                                    |                                                                                                    |
| ew Access                | Carolynn Lilith                       |                                                                              | ٢                                                                                                    | Edit                                                                                                    | 圃                                                                                                    |
| order Lam agreeing that  | all information in eac                | h roquest is tri                                                             | le and nece                                                                                                    | econ/                                                                                                    |                                                                                                    |
| order i ani agreeing tha |                                       | Peturn To I                                                                  |                                                                                                    | ubmit O                                                                                                    | rder                                                                                                    |
|                          |                                       |                                                                              |                                                                                                    |                                                                                                    | ruer                                                                                                    |
|                          | ew Access<br>order I am agreeing that | ew Access Carolynn Lilith<br>order I am agreeing that all information in eac | ew Access Carolynn Lilith<br>order I am agreeing that all information in each request is tru<br><b>Return To I</b> | ew Access Carolynn Lilith Side of the constant of the constant | ew Access Carolynn Lilith Sedit<br>order I am agreeing that all information in each request is true and necessary.<br>Return To List Submit O |

### Select Submit Order

|                           |            |                        |                                   |                            |             | Empty     | Cart  |
|---------------------------|------------|------------------------|-----------------------------------|----------------------------|-------------|-----------|-------|
| Item Name                 |            | Request Type           | Submitted For                     |                            | Status      | Å.        | ÷     |
| DIS Cerner Millennium     |            | New Access             | Carolynn Lilith                   |                            |             | Edit      | 劶     |
|                           |            |                        |                                   |                            |             | Lun       |       |
| I understand that by subm | nitting th | nis order I am agreein | g that all information in each re | quest is<br>u <b>rn To</b> | true and ne | ecessary. | Drder |

### Select Submit Order

| eview Order               |           |                       |                    |                  |                                |             |                       |       |
|---------------------------|-----------|-----------------------|--------------------|------------------|--------------------------------|-------------|-----------------------|-------|
|                           |           |                       |                    |                  |                                |             | Empty                 | Cart  |
| Item Name                 |           | Request Type          | ≑ Subr             | nitted For       |                                | Status      |                       |       |
| IRIS Cerner Millennium    |           | New Access            | Modify Access      | ۱ Lilith         |                                | $\bigcirc$  | Edit                  | 匬     |
| I understand that by subm | nitting t | his order I am agreei | ng that all inform | ation in each re | equest is t<br>t <b>urn To</b> | true and ne | ecessary.<br>Submit C | )rder |
|                           |           |                       |                    |                  |                                |             |                       |       |
|                           |           |                       |                    |                  |                                |             |                       |       |

You will receive a confirmation message containing your order and reference number. To stay updated with the status of the request, click **My Orders** at the top of the screen.

|                                        |                          |                                                  | Home   Delegate   My Pro     | ofile   My Orders |
|----------------------------------------|--------------------------|--------------------------------------------------|------------------------------|-------------------|
| onfirmation                            |                          |                                                  |                              |                   |
|                                        |                          |                                                  |                              |                   |
| nank you!                              | itted A confirmation amo | ail will be cont to your                         | aborth                       |                   |
| our Order Number is 1007895. Please    | use this number in any   | all will be sent to you s<br>correspondence rega | snoruy.<br>Irding this order |                   |
|                                        | ,                        |                                                  |                              |                   |
| e'll keep you updated via email alerts | regarding your order, bu | it you can also check                            | for updates by visiting the  | My Orders link at |
| e top of the page.                     |                          |                                                  |                              |                   |
| Request Number A Item                  | Name 🍦                   | Request Type                                     | Submitted For                | ♦ Status ♦        |
| 5788397450891063800 IRIS               | Cerner Millennium        | New Access                                       | Carolynn Lilith              | $\bigcirc$        |
|                                        |                          |                                                  |                              |                   |
|                                        |                          |                                                  | Bac                          | k To Home         |
|                                        |                          |                                                  | Bac                          | k To Home         |
|                                        |                          |                                                  | Bac                          | k To Home         |

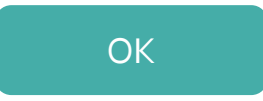
If your access to IRIS is not granted after it is approved...

Contact the Help Desk at:

Phone: 512-438-4720

You will receive a confirmation message containing your order and reference number. To stay updated with the status of the request, click **My Orders** at the top of the screen.

|                                                                                                  |                                                                       |                                                            | Home   Delegate   My Pro                                                                                     | ofile   My Orders                              |
|--------------------------------------------------------------------------------------------------|-----------------------------------------------------------------------|------------------------------------------------------------|----------------------------------------------------------------------------------------------------|------------------------------------------------|
| onfirmation                                                                                      |                                                                       |                                                            |                                                                                                    |                                                |
| Thank you!<br>Your order has been successfu<br>Your Order Number is 100789!                      | Illy submitted. A confirmation em<br>5. Please use this number in any | ail will be sent to you<br>correspondence rega             | shortly.<br>arding this order.                                                                               |                                                |
| We'll keep you updated via em<br>he top of the page.<br>Request Number                           | ail alerts regarding your order, bi                                   | ut you can also check<br>Request Type                      | <ul> <li>for updates by visiting the</li> <li>Submitted For</li> </ul>                                       | My Orders link at            Status         \$ |
| We'll keep you updated via em<br>the top of the page.<br>Request Number<br>5788397450891063800   | ail alerts regarding your order, bi                                   | ut you can also check Request Type New Access              | <ul> <li>for updates by visiting the</li> <li>Submitted For</li> <li>Carolynn Lilith</li> </ul>              | My Orders link at                              |
| We'll keep you updated via em<br>the top of the page.<br>Request Number •<br>5788397450891063800 | ail alerts regarding your order, bi                                   | ut you can also check<br>Request Type<br>New Access        | <ul> <li>for updates by visiting the</li> <li>Submitted For</li> <li>Carolynn Lilith</li> <li>Bac</li> </ul> | My Orders link at                              |
| We'll keep you updated via em<br>the top of the page.<br>Request Number<br>5788397450891063800   | ail alerts regarding your order, bi Item Name                         | ut you can also check<br><b>Request Type</b><br>New Access | <ul> <li>for updates by visiting the</li> <li>Submitted For</li> <li>Carolynn Lilith</li> <li>Bac</li> </ul> | My Orders link at                              |

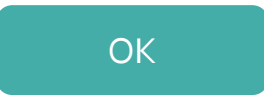

If your access to IRIS is not granted after it is approved...

Contact the Help Desk at:

Phone: 512-438-4720

You will receive a confirmation message containing your order and reference number. To stay updated with the status of the request, click **My Orders** at the top of the screen.

| onfirmation                                                                                      |                                                  |                                                      |                                                                     |                                                                                                    |
|--------------------------------------------------------------------------------------------------|--------------------------------------------------|------------------------------------------------------|---------------------------------------------------------------------|----------------------------------------------------------------------------------------------------|
|                                                                                                  |                                                  |                                                      |                                                                     |                                                                                                    |
| hank you!                                                                                        | ll                                               |                                                      | - h - white                                                         |                                                                                                    |
| our order has been successful<br>our Order Number is 1007895                                     | . Please use this number in an                   | v correspondence reg                                 | snoruy.<br>arding this order                                        |                                                                                                    |
|                                                                                                  |                                                  |                                                      |                                                                     |                                                                                                    |
|                                                                                                  |                                                  |                                                      | U U                                                                 |                                                                                                    |
| Ne'll keep you updated via ema                                                                   | ail alerts regarding your order, l               | out you can also check                               | for updates by visiting the I                                       | My Orders link at                                                                                                    |
| We'll keep you updated via ema<br>he top of the page.                                            | ail alerts regarding your order, l               | out you can also check                               | for updates by visiting the I                                       | My Orders link at                                                                                                    |
| We'll keep you updated via ema<br>he top of the page.<br>Request Number                          | ail alerts regarding your order, l Item Name     | out you can also check<br>Request Type               | for updates by visiting the I                                       | My Orders link at<br>♦ <b>Status</b> ♦                                                                                                    |
| Ve'll keep you updated via ema<br>he top of the page.<br>Request Number ^<br>5788397450891063800 | ail alerts regarding your order, t Item Name     | out you can also check<br>Request Type<br>New Access | for updates by visiting the I Submitted For Carolynn Lilith         | My Orders link at       My Orders link at       Status       Image: Status                                                                                                    |
| Ne'll keep you updated via ema<br>he top of the page.<br>Request Number                          | ail alerts regarding your order, to all tem Name | out you can also check<br>Request Type<br>New Access | for updates by visiting the I    Submitted For  Carolynn Lilith Bac | My Orders link at          My Orders link at         Status         Status         k To Home                                                                                                    |
| Ne'll keep you updated via ema<br>he top of the page.<br>Request Number                          | ail alerts regarding your order, I Item Name     | out you can also check<br>Request Type<br>New Access | for updates by visiting the I    Submitted For  Carolynn Lilith Bac | My Orders link at                                                                                                    |
| Ve'll keep you updated via ema<br>he top of the page.<br>Request Number<br>5788397450891063800   | ail alerts regarding your order, I Item Name     | out you can also check<br>Request Type<br>New Access | for updates by visiting the I                                       | My Orders link at          Status         Status         Image: state state |

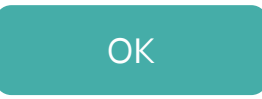

If your access to IRIS is not granted after it is approved...

Contact the Help Desk at:

Phone: 512-438-4720

You will receive a confirmation message containing your order and reference number. To stay updated with the status of the request, click **My Orders** at the top of the screen.

| onfirmation                                                                                      |                                                  |                                                      |                                                                     |                                                                                                    |
|--------------------------------------------------------------------------------------------------|--------------------------------------------------|------------------------------------------------------|---------------------------------------------------------------------|----------------------------------------------------------------------------------------------------|
|                                                                                                  |                                                  |                                                      |                                                                     |                                                                                                    |
| hank you!                                                                                        | ll                                               |                                                      | - h - white                                                         |                                                                                                    |
| our order has been successful<br>our Order Number is 1007895                                     | . Please use this number in an                   | v correspondence reg                                 | snoruy.<br>arding this order                                        |                                                                                                    |
|                                                                                                  |                                                  |                                                      |                                                                     |                                                                                                    |
|                                                                                                  |                                                  |                                                      | U U                                                                 |                                                                                                    |
| Ne'll keep you updated via ema                                                                   | ail alerts regarding your order, l               | out you can also check                               | for updates by visiting the I                                       | My Orders link at                                                                                                    |
| We'll keep you updated via ema<br>he top of the page.                                            | ail alerts regarding your order, l               | out you can also check                               | for updates by visiting the I                                       | My Orders link at                                                                                                    |
| We'll keep you updated via ema<br>he top of the page.<br>Request Number                          | ail alerts regarding your order, l Item Name     | out you can also check<br>Request Type               | for updates by visiting the I                                       | My Orders link at<br>♦ <b>Status</b> ♦                                                                                                    |
| Ve'll keep you updated via ema<br>he top of the page.<br>Request Number ^<br>5788397450891063800 | ail alerts regarding your order, t Item Name     | out you can also check<br>Request Type<br>New Access | for updates by visiting the I Submitted For Carolynn Lilith         | My Orders link at       My Orders link at       Status       Image: Status                                                                                                    |
| Ne'll keep you updated via ema<br>he top of the page.<br>Request Number                          | ail alerts regarding your order, to all tem Name | out you can also check<br>Request Type<br>New Access | for updates by visiting the I    Submitted For  Carolynn Lilith Bac | My Orders link at          My Orders link at         Status         Status         k To Home                                                                                                    |
| Ne'll keep you updated via ema<br>he top of the page.<br>Request Number                          | ail alerts regarding your order, I Item Name     | out you can also check<br>Request Type<br>New Access | for updates by visiting the I    Submitted For  Carolynn Lilith Bac | My Orders link at                                                                                                    |
| Ve'll keep you updated via ema<br>he top of the page.<br>Request Number<br>5788397450891063800   | ail alerts regarding your order, I Item Name     | out you can also check<br>Request Type<br>New Access | for updates by visiting the I                                       | My Orders link at          Status         Status         Image: state state |

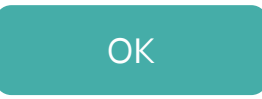

If your access to IRIS is not granted after it is approved...

Contact the Help Desk at:

Phone: 512-438-4720

You will receive a confirmation message containing your order and reference number. To stay updated with the status of the request, click **My Orders** at the top of the screen.

|                                                                                                    |                                                   |                                                                | Home   Delegate   My Pro                                                                          | ofile   My Orders                                                                                                    |
|----------------------------------------------------------------------------------------------------|---------------------------------------------------|----------------------------------------------------------------|---------------------------------------------------------------------------------------------------|----------------------------------------------------------------------------------------------------|
|                                                                                                    |                                                   |                                                                |                                                                                                   |                                                                                                    |
| confirmation                                                                                                    |                                                   |                                                                |                                                                                                   |                                                                                                    |
| Thank youl                                                                                                    |                                                   |                                                                |                                                                                                   |                                                                                                    |
| Your order has been successfu                                                                                                    | Illy submitted. A confirmation en                 | nail will be sent to you                                       | shortly.                                                                                          |                                                                                                    |
| Your Order Number is 100789                                                                                                    | <ol> <li>Please use this number in any</li> </ol> | correspondence reg                                             | arding this order.                                                                                |                                                                                                    |
|                                                                                                    |                                                   |                                                                |                                                                                                   |                                                                                                    |
| We'll keep you updated via em                                                                                                    | ail alerts regarding your order, b                | out you can also check                                         | k for updates by visiting the                                                                     | My Orders link at                                                                                                    |
| We'll keep you updated via em<br>the top of the page.                                                                                | ail alerts regarding your order, b                | out you can also checł                                         | k for updates by visiting the                                                                     | My Orders link at                                                                                                    |
| We'll keep you updated via em<br>the top of the page.<br>Request Number                                                              | ail alerts regarding your order, b Item Name      | out you can also check<br>Request Type                         | <ul> <li>for updates by visiting the</li> <li>Submitted For</li> </ul>                            | My Orders link at           My Orders link at           Status                                                                                                    |
| We'll keep you updated via em<br>the top of the page.<br>Request Number<br>5788397450891063800                                       | ail alerts regarding your order, b<br>Item Name   | out you can also check<br>Request Type<br>Modify Access        | <ul> <li>k for updates by visiting the</li> <li>Submitted For</li> <li>Carolynn Lilith</li> </ul> | My Orders link at       My Orders link at       Status       Image: Constraint of the second second s |
| We'll keep you updated via em<br>the top of the page.<br><b>Request Number</b><br>5788397450891063800                                | ail alerts regarding your order, b Item Name      | out you can also check<br>Request Type<br>Modify Access        | k for updates by visiting the                                                                     | My Orders link at          My Orders link at         Status         Image: Status         Image: Status                                                                                                    |
| We'll keep you updated via em<br>the top of the page.<br>Request Number<br>5788397450891063800                                       | ail alerts regarding your order, b Item Name      | out you can also check<br><b>Request Type</b><br>Modify Access | k for updates by visiting the Carolynn Lilith Bac                                                 | My Orders link at          My Orders link at         Status         Image: Status         Image: Status         Status         Image: Status         Status         Image: Status         Status         Image: Status         Status                                                                                                    |
| We'll keep you updated via em<br>the top of the page.<br>Request Number<br>5788397450891063800                                       | ail alerts regarding your order, b Item Name      | out you can also check<br>Request Type<br>Modify Access        | k for updates by visiting the Carolynn Lilith                                                     | My Orders link at                                                                                                    |
| We'll keep you updated via em<br>the top of the page.<br>Request Number 스<br>5788397450891063800<br>Help <sup>67</sup>   Supported B | ail alerts regarding your order, b<br>Item Name   | nut you can also check<br>Request Type<br>Modify Access        | k for updates by visiting the Carolynn Lilith                                                     | My Orders link at                                                                                                    |

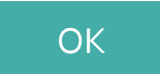

When an access request is up for review, you will receive an email, and a notification will be posted on the your Home page. Click "Review Request" on the notification.

| Access            | My Notifications                                                                                                    |                       |
|-------------------|----------------------------------------------------------------------------------------------------|-----------------------|
| inage Access      |                                                                                                    |                       |
| ew Agreements     | IRIS Cerner Millennium access for Jane Whitemore is waiting for your approval. Expires 01/26/2016 01:42 PM.                         | Review Reques         |
| o. <i>11</i>      | ABC access request for Alexander Jennings is waiting for your approval. Expires 01/26/2016 01:42 PM.                                | Review Reques         |
| y Staff           | SWI access request for Katherine Amelie Dupont is waiting for your approval - Supervisor. Expires 01/27/2016 10:37 AM.              | Review Reques         |
| inage Staff       | Access request for CSIL was provisioned.                                                                                            | View Details   Dismis |
| y Applications    | Access request for CSIL was approved by your Supervisor and routed for further action.                                              | View Details   Dismis |
| IM                | The HHS Enterprise Portal is a secure, easy-to-use interface for accessing or requesting access to dozens of state applications, se | ervices, and assets.  |
| SIL               |                                                                                                    | View Detail           |
| к                 |                                                                                                    |                       |
| EVE - Vendor Drug |                                                                                                    |                       |
| A 🖗               |                                                                                                    |                       |
| PY 🖗              |                                                                                                    |                       |
| IS 🖗              |                                                                                                    |                       |
|                   |                                                                                                    |                       |
|                   |                                                                                                    |                       |
|                   | Help   Supported Browsers   FAQs   Contact Us   Internet Policy                                                                     |                       |

Review the request details. You can make adjustments to the access if needed. Select **Deny** to deny the request. Select **Approve** to approve the request.

| Review Request                                                                               |                                          |                   |
|----------------------------------------------------------------------------------------------|------------------------------------------|-------------------|
| Request# 7456234908234-285                                                                   |                                          |                   |
| System: IRIS Cerner Millennium                                                               |                                          |                   |
| Requested By: Jane Whitemore                                                                 |                                          |                   |
| Requested For: Jane Whitemore                                                                |                                          |                   |
| Request Date: 01/22/2016                                                                     |                                          |                   |
| Request Type: New Access                                                                     |                                          |                   |
| Cerner Position(s)                                                                           | SSLC                                     |                   |
| Physician - Primary Care                                                                     | AB_Abilene State Supported Living Center |                   |
| Provider NPI                                                                                 | Provider DEA Registration Number         |                   |
| 1245319599                                                                                   | AB1234567                                |                   |
| Comments (Maximum character length is 250)<br>History<br>01/22/2016 10:37:09: Jane Whitemore |                                          | Back Deny Approve |

After you select one of the options, an Add Details pop-up window will open. You are only required to add details if you are denying the request. Select **OK** to complete the request.

| Review Request                                                                               |                                                |                   |
|----------------------------------------------------------------------------------------------|------------------------------------------------|-------------------|
| Request# 7456234908234-285<br>System: IRIS Cerner Millennium<br>Requested By: Jane Whitemore |                                                |                   |
| Requested For: Jane Whitemore<br>Request Date: 01/22/2016<br>Request Type: New Access        | Add Details *                                  |                   |
| Cerner Position(s)<br>Physician - Primary Care                                               | Notes ( Required only if you deny the request) |                   |
| Provider NPI<br>1245319599                                                                   |                                                |                   |
| Comments (Maximum character length is 250)                                                   | Maximum character length is 500                |                   |
|                                                                                              | Close OK                                       |                   |
| History<br>01/22/2016 10:37:09: Jane Whitemore                                               |                                                |                   |
|                                                                                              |                                                | Back Deny Approve |

## System Use Notification

Warning: This is a Texas Health and Human Services information resources system that contains State and/or U.S. Government information. By using this system you acknowledge and agree that you have no right of privacy in connection with your use of the system or your access to the information contained within it. By accessing and using this system you are consenting to the monitoring of your use of the system, and to security assessment and auditing activities that may be used for law enforcement or other legally permissible purposes. Any unauthorized use or access, or any unauthorized attempts to use or access, this system may subject you to disciplinary action, sanctions, civil penalties, or criminal prosecution to the extent permitted under applicable law.

Navigate to the HHS Enterprise Portal and click here

#### Broadcast Message(s):

The HHS Enterprise Portal is a secure, easy-to-use interface for accessing or requesting access to dozens of state applications, services, and assets.
View [

Help 🖗 | Supported Browsers | FAQs | Contact Us | Internet Policy

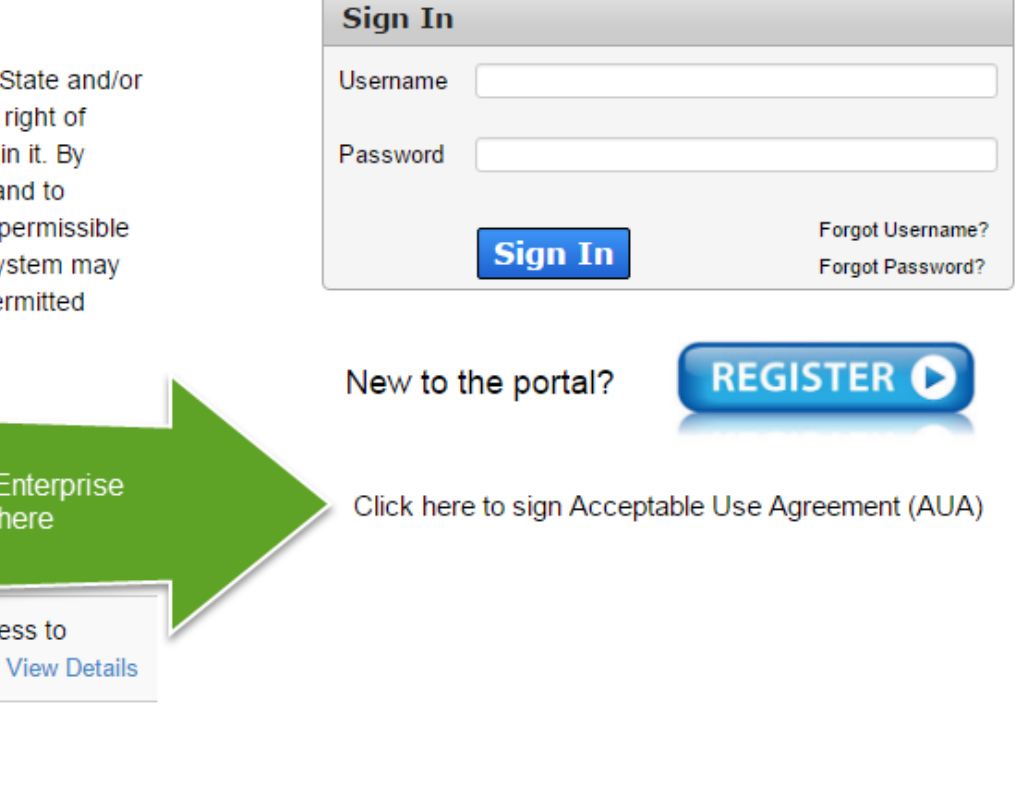

| Provide Employee Details for Signing AUA (?) | the tool to a                                                                |
|----------------------------------------------|------------------------------------------------------------------------------|
| Employee ID (11 digits) *                    | and tool tip for additional information                                      |
| SSN *                                        |                                                                              |
| Date of Birth (mm/dd/yyyy) *                 |                                                                              |
|                                              | Back Submit                                                                  |
|                                              |                                                                              |
|                                              |                                                                              |
|                                              |                                                                              |
|                                              | Help <sup>ଜ</sup>   Supported Browsers   FAQs   Contact Us   Internet Policy |
|                                              |                                                                              |

| Provide Employee Details for Signing AUA 👩                | Signing the AUA                                                                                                    |                                            |
|-----------------------------------------------------------|----------------------------------------------------------------------------------------------------|--------------------------------------------|
| Employee ID (11 digits<br>SSN *<br>Date of Birth (mm/dd/) | <ul> <li>What is Acceptable Use Agreement?</li> <li>The AUA (formerly known as the Computer Use Agreement or CUA) outlines your responsibilities concerning the use of Texas Health and Human Services System (HHS) Confidential Information, HHS agency sensitive information, and HHS Information Resources. This includes: computer, hardware, software, infrastructure, data, personnel, and other related resources. By reading and signing the agreement, you acknowledge that you have read the conditions and agree to its terms.</li> <li>What is my Employee ID?</li> <li>The 11-digit number assigned to you when you were hired. Contact your Supervisor to retrieve your ID if you do not know it.</li> <li>Why must I provide SSN and DOB information?</li> <li>Your SSN and DOB confirms your identity. It will not be stored in the system after it is entered.</li> </ul> | Click to close the tool tip<br>Back Submit |

 $\leftarrow$ 

Help 환 | Supported Browsers | FAQs | Contact Us | Internet Policy

| Provide Employee Details for Signing AUA 🕡 |                                                                              |
|--------------------------------------------|------------------------------------------------------------------------------|
| Employee ID (11 digits) *                  |                                                                              |
| SSN *                                      |                                                                              |
| Date of Birth (mm/dd/yyyy) *               |                                                                              |
|                                            | After you enter your Employee ID, SSN, and<br>Date of Birth, select "Submit" |
|                                            |                                                                              |
|                                            | Help 예   Supported Browsers   FAQs   Contact Us   Internet Policy            |
|                                            |                                                                              |

# Do you have an up-to-date AUA already on file?

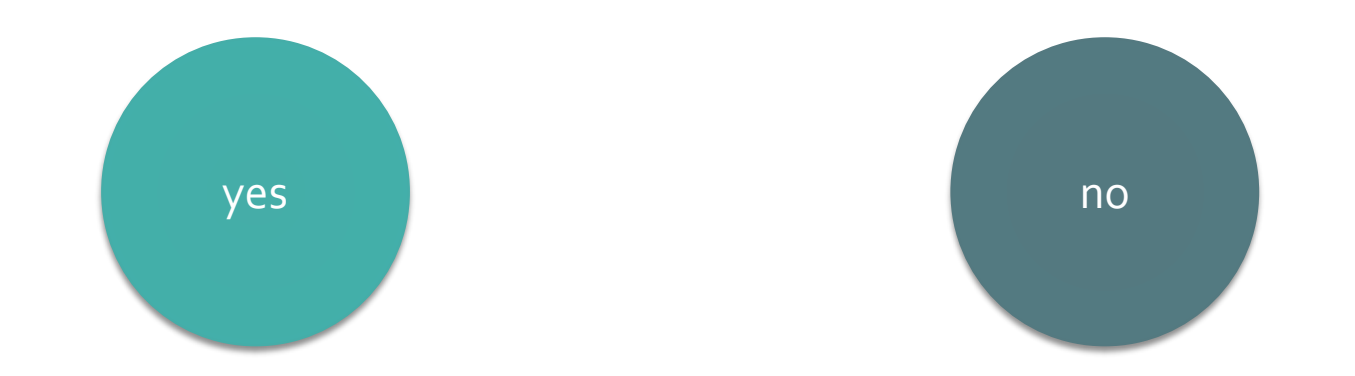

### Acceptable Use Agreement

Please review the User Agreement. You must agree to its terms before you can continue.

| Health and Human Services Acceptable Use Agreement (AUA)                                                                                                    |
|----------------------------------------------------------------------------------------------------|
| (Formerly known as the Computer Use Agreement or CUA)                                                                                                    |
| Please read the following agreement carefully and completely before signing.                                                                                                    |
| Purpose                                                                                                    |
| The purpose of this document is to inform you of your responsibilities concerning the use of Texas Health and Human Services System (HHS) Confidential Information, HHS Agency sensitive information, and HHS Information Resources.[1] This includes: computer, hardware, software, infrastructure, data, personnel, and other related resources. Your signature is required to formally acknowledge your understanding, acceptance, and compliance of HHS's Information Resource Acceptable Use provisions. This agreement applies to all persons using HHS Information Resources and/or using, disclosing, creating, transmitting, or maintaining HHS Confidential Information or HHS Agency sensitive information, whether employed by an HHS Agency or not, and is based on policy delineated in the HHS Enterprise Information Resources when taking the required annual HHS Enterprise Information Security Acceptable Use Training. |
| I understand and hereby agree to comply with the following Information Resource Acceptable Use provisions:                                                                                                    |
| Authorized Use                                                                                                    |
| - Information Resources are intended to be used in support of official state-approved business.                                                                                                    |
| - Limited personal use of Information Resources may be allowed and is described in other policies and procedures of the HHS Agency by which I am employed.                                                                                                    |
| - Proper authorization is required for access to all information owned by HHS Agencies, except for information that is maintained for public access.                                                                                                    |
| - I will not attempt to access or alter any information that I am not authorized to work with in the performance of my job dut.                                                                                                    |
| - I will not enter any unauthorized information, make any unauthorized changes to information, or disclose any information with<br>Information Resource, allowing another party unauthorized access to, or maliciously causing a computer malfunction are violation.<br>Read the agreement and scroll to the<br>end to enable the confirmation box.                                                                                                    |
| By checking this box and typing my name below, I acknowledge that I read and understood the agreement, and I agree to                                                                                                    |
| Provide an electronic signature by entering your first and last name 👩 :                                                                                                    |
| First Name                                                                                                    |
| Last Name                                                                                                    |
|                                                                                                    |
| Car                                                                                                    |

#### Acceptable Use Agreement

Please review the User Agreement. You must agree to its terms before you can continue.

For the purpose of this document, "HHS", "HHS Agency", or "HHS Agencies" include the Health and Human Services Commission, Department of Aging and Disability Services, Department of Family and Protective Services, Department of State Health Services, Department of Assistive and Rehabilitative Services, and/or any successor agency or component part thereof.

Definitions can be found in the HHS Enterprise Information Security Definitions (http://hhscx.hhsc.texas.gov/it/policies-and-guidelines<sup>®</sup>), HHS Privacy Policies and Procedures and the HHS Human Resources Manual (http://hhscx.hhsc.state.tx.us/hr/HRM/contents.htm<sup>®</sup>).

[1] As defined in HHS EIS-Definitions document:

Section 2054.003(7), Texas Government Code.

Information resources "means the procedures, equipment, and software that are employed, designed, built, operated, and maintained to collect, record, process, store, retrieve, display, and transmit information, and associated personnel including consultants and contractors."

And as defined in [44 U.S.C., Sec. 3502], NIST SP 800-53 rev 4.

Information and related resources, such as personnel, equipment, funds, and information technology.

[2] HHS security policy, standards, and controls can be found at

http://hhscx.hhsc.texas.gov/it/policies-and-guidelines

[3] http://hhscx.hhsc.texas.gov/it/policies-and-guidelines

[4] http://hhscx.hhsc.texas.gov/it/policies-and-guidelines

By checking this box and typing my name below, I acknowledge that I read and understood the agreement, and I agree to comply with its terms.

Provide an electronic signature by entering your first and last name 🕜 : First Name

Last Name

Click here after you check the confirmation box and enter your name.

#### Acceptable Use Agreement

A signed copy of the AUA is already on file for you, and is currently up to date. The agreement was signed on 08/18/2016 12:26 PM. For security purposes, please click the button below to exit your session.

Acceptable Use Agreement (AUA)

Click here to Exit

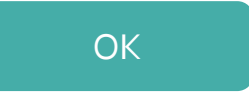

# Lesson Complete

What would you like to do next?

- Return to List of Topics
- Return to Home
- Go to Contact Info

If you are locked out of your account or experiencing other issues...

Contact the Help Desk at:

Phone: 512-438-4720